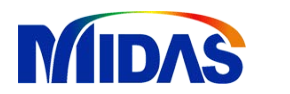

#### 小结:

抗震计算实质是动力弹塑性分析问题,地震波的选取确定了动力荷载的大小 和形式,纤维或骨架塑性铰的定义将用于虑结构的弹塑性特性。

时程分析——加载动力荷载

目前的问题:

- (1) 荷载如何添加:其中包括恒载和地震荷载。
- (2) 弹塑性铰如何定义,并如何分配给相应单元。

#### 4. 动力荷载的添加 4.1通过时变静力荷载考虑恒载效应

时程分析不像反应谱分析可以采用用荷载组合的方式考虑地震荷载与恒载累加效应。故,civil中可以采用时变静力荷载的形式首先将恒载通过很短的时间(1s)以动力荷载的形式施加。具体步骤如下:

#### (1)添加时程函数

| ◎ 时程分析函数                            |                |                   | <b>1</b> × |
|-------------------------------------|----------------|-------------------|------------|
| 荷载函数                                | 函数类型           | 数据类型              | 添加时程函数(A)  |
| Sfs_48_w<br>Sfs_48_w(竖向)<br>T⊴l 280 | 时间<br>时间<br>时间 | 无望纲<br>无望纲<br>无望纲 | 添加谐振荷载(5)  |
| Tal_280 (竖向)<br>San_ew              | 时间             | 无重纲<br>无重纲        | 编辑/显示(M)   |
| San_ew(竖回)<br>考虑恒载效应                | 时间             | 无望纲<br>无望纲        | 刪除(⊇)      |
|                                     |                |                   | 关闭(⊆)      |

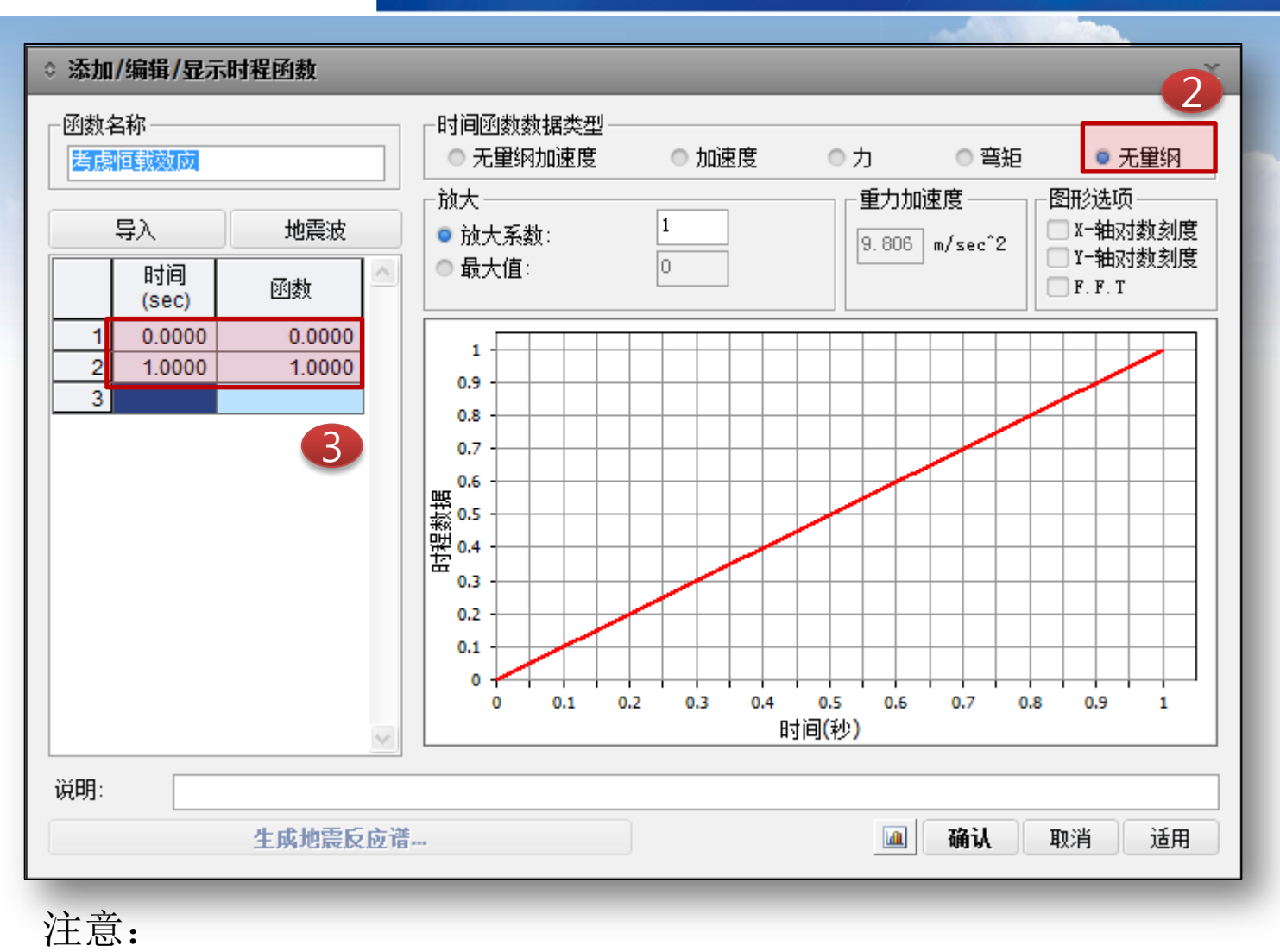

1.单位选为无量纲,表示仅在1秒内将荷载(恒载)从0到1施加。

(2)添加时程荷载工况

注意:

1.像静力分析相同,动力分析也必须定义荷载工况,查看结果以荷载工况的形式查看。
 2.与静力荷载不同。这里需要定义动力分析的分析方法。

| 添加/编辑时程荷载                                                     | <b>成工</b> 况           |
|---------------------------------------------------------------|-----------------------|
| 名称: <mark>考虑回载数</mark><br>分析类型<br>● <u>线性</u><br>● 非线性<br>步长: |                       |
|                                                               | 输出时间步长(步骤数): 1        |
| 加载顺序————                                                      | ● 荷裁工1日               |
| □接续削次:                                                        | ● 初始单元内力 (耒格)         |
| □ 累加位移/速度/加                                                   | 速度结果 🕢 保持最终步骤荷载不变     |
| ₱/J加報好到<br>忽略用户分配的时间<br>- 増量法                                 | 函数。                   |
| ◙ 荷载控制                                                        | ● 位移控制                |
| 控制选项————                                                      |                       |
| 系数:                                                           | 1                     |
| - 輸出选项                                                        | 副过程                   |
| 时间积分参数———                                                     |                       |
| Newmark 方法:                                                   | Gamma: 0.5 Beta: 0.25 |
| ● 常加速度                                                        | ● 线性加速度 ● 用户输入        |
| 非线性分析控制参数                                                     |                       |
| ✔ 迭代计算                                                        | 迭代控制                  |
|                                                               | <b>确认</b> 取消 适用       |

#### (3)添加时变静力荷载

注意:

 1.本操作目的是将自重及二期荷载以动力 (1s内从无到有)的形式添加到结构上。
 2.最终效果是将静力荷载工况对应的荷载以 动力的形式添加到结构后转化为时程(动 力)荷载工况。

3.时程分析函数确定加载的形式(随时间加载的量级)。

| 树形菜单                |            |      |          | φ×  |
|---------------------|------------|------|----------|-----|
| 时程分析数               | 如据         |      |          |     |
| 时变静力                | 荷载         |      | <b>•</b> |     |
| <br>┌─时程荷载          | 江况名称       | {    |          | 1   |
| 考虑恒载                | 國效应        |      | •        |     |
| └<br>┌ <u>静力荷</u> 载 | 江况——       |      |          |     |
| 二期                  |            |      | <b>•</b> |     |
| └<br>┌─时程分析         | 函数 ——      |      |          |     |
| 函数名和                | 弥:         | 考虑恒载 | 滚▼ …     |     |
| 到达时间                | <b>]</b> : | 0    | 砂        |     |
| 系数:                 |            | 1    |          |     |
| 丁况                  | 荷载         | 尿黝   | r        | 1   |
| 考虑恒                 |            | 考虑   | 恒载       | - I |
| 「 考虑恒…              | •          | 有版   | (1旦第4・・・ |     |
|                     |            |      |          |     |
|                     |            |      |          |     |
|                     |            |      |          |     |
| 操作──                |            |      |          |     |
| 添加                  | 编          | 辑    | 删除       |     |
|                     |            | 4    | 关闭(C)    |     |
|                     |            |      | (14)(2)  |     |
| 树形菜单                | 工作面板       | ź    |          |     |

1

2

3

#### 4.2添加接续恒载的地震荷载

步骤1

步骤3

从时变静力荷载的添加方式可以发现,动力荷载添加一般三步:

- 确定动力荷载随时间的变化情况(时程函数)
  - 恒载——1s加载 地震荷载——随时间地震加速度的变化情况(地震波)
  - 确定动力分析方法(定义荷载工况)
- 步骤2 恒载——非线性静力法 地震荷载——接续前次的非线性直接积分发
  - 添加具体的荷载
  - 恒载—时变静力荷载 地震——地面加速度

#### (1)添加时程函数(地震波)

| ⇔ 时程分析函数                                                                                     |                                          |                                                              | × 1                                                  |
|----------------------------------------------------------------------------------------------|------------------------------------------|--------------------------------------------------------------|------------------------------------------------------|
| 荷载函数<br>Sfs_48_w<br>Sfs_48_w(竖向)<br>Tal_280<br>Tal_280(竖向)<br>San_ew<br>San_ew(竖向)<br>考虑恒载效应 | 函数类型<br>时间<br>时间<br>时间<br>时间<br>时间<br>时间 | 数据类型<br>无里纲<br>无里纲<br>无里纲<br>无里纲<br>无里纲<br>无里纲<br>无里纲<br>无里纲 | 添加时程函数(A)<br>添加谐振荷载(5)<br>编辑/显示(M)<br>删除(D)<br>关闭(C) |

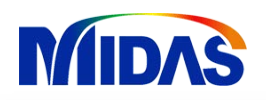

# 时程分析——加载动力荷载

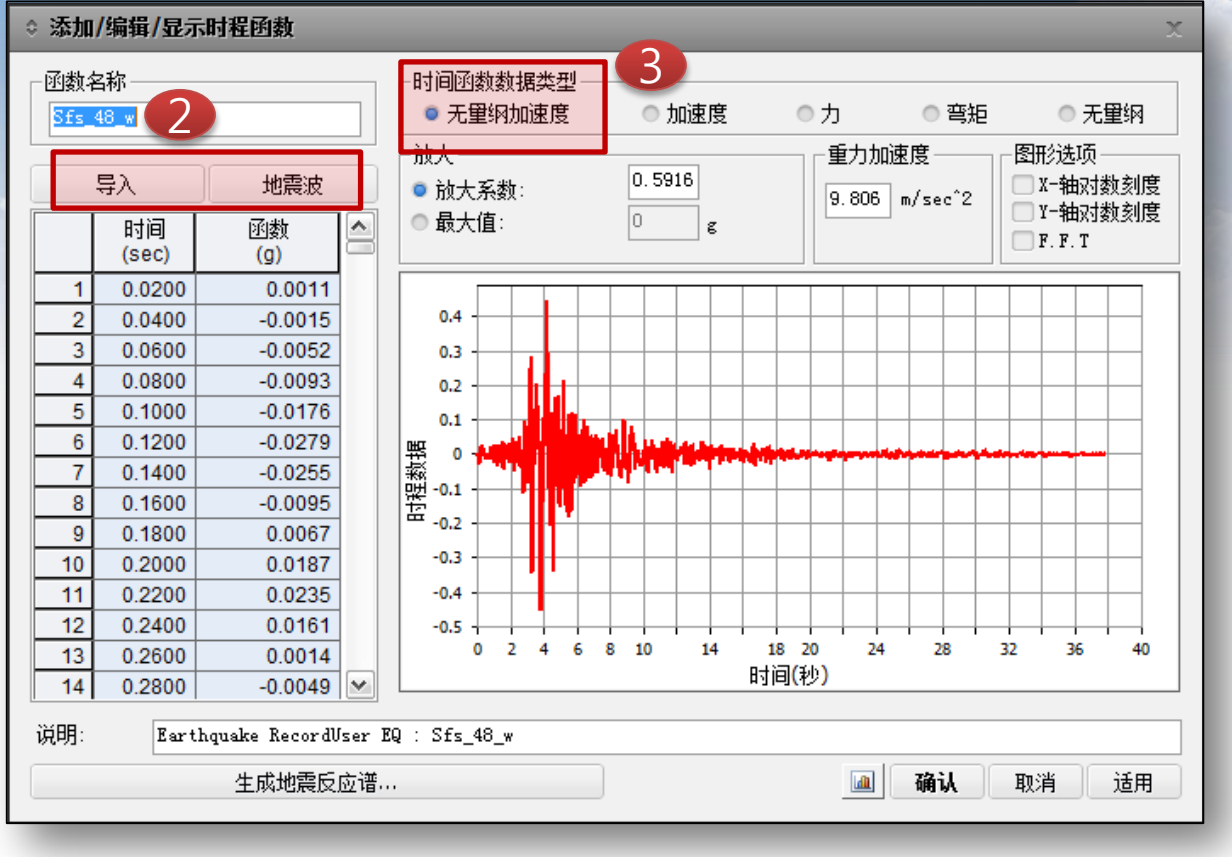

#### 注意:

- 1.具体的地震波添加方式详见选波部分。
- 2.注意根据地震波数据的类型选择无量纲加速度或加速度。
  - 地震波数据一般有两种,随时间变化实际的加速度值/g的倍数。

(2) 定义时程荷载工况

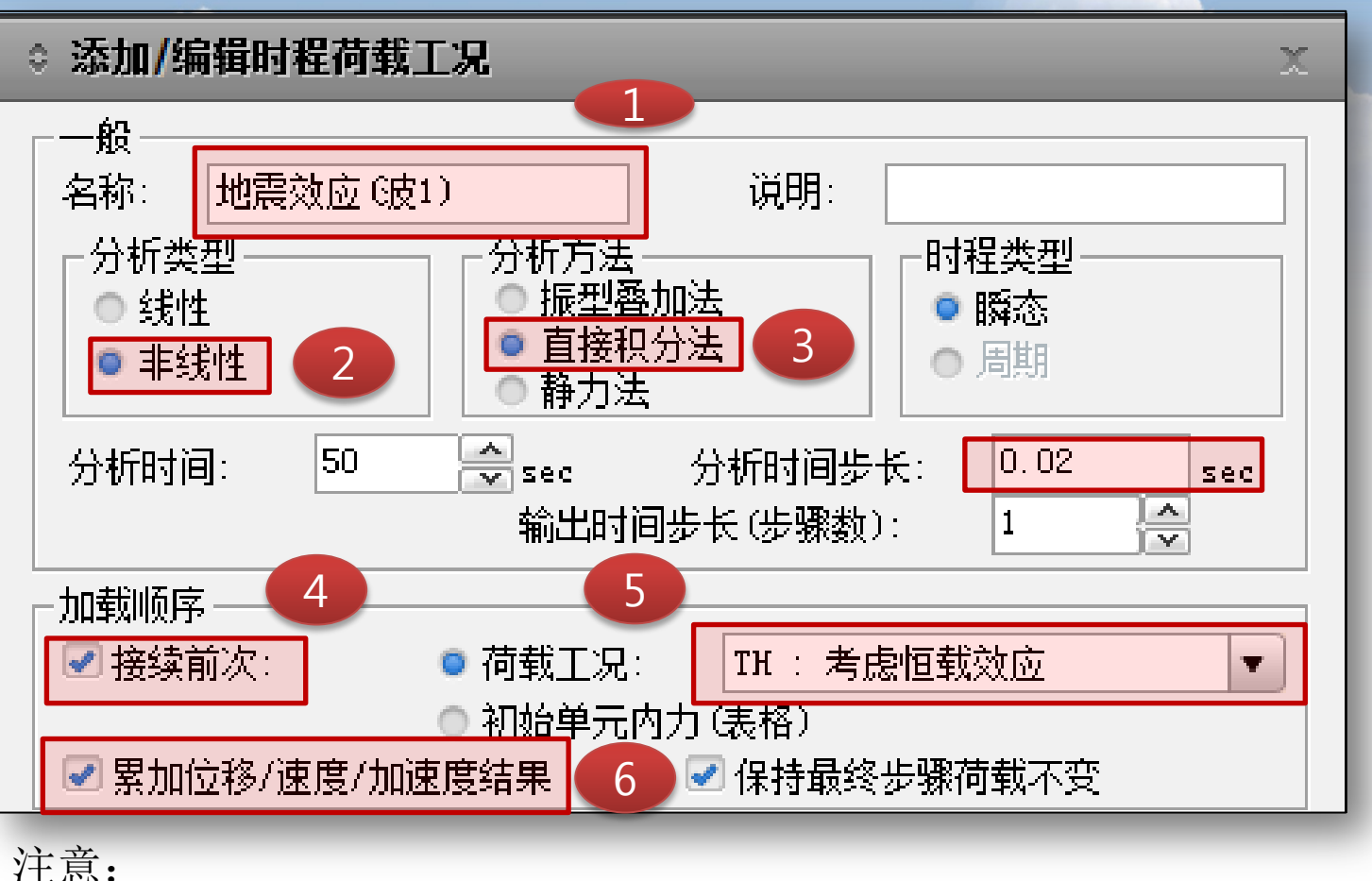

1.每条地震波单独定义荷载工况。
 2.分析方法采用非线性直接积分法。
 3.分析步长,特征周期的1/10或者地震波记录的时间间隔。
 4.勾选累加位移的目的是查看恒载作用下的地震效应。

#### (2) 定义时程荷载工况

|                                       |                   | 1944 T A       |                   |
|---------------------------------------|-------------------|----------------|-------------------|
| ┌阻尼────                               |                   |                |                   |
| 阻尼计算方法:                               | 质里和刚度因子           |                |                   |
| □□质里和刚度因子──                           |                   |                | 2. **             |
| 阻尼类型:                                 | ✓ 质量因子            | ✔ 刚度因子         | 】<br>注息:          |
| <ul> <li>直接输入:</li> </ul>             | 0                 | 0              | 1.阻尼的计算方法根据规范建议   |
| │   ◎ 从模型阻尼中计算                        | 1: 0. 39666573232 | 0.006035579556 |                   |
| □因子计算                                 | ·                 |                | 采用瑞利阻尼的方法。        |
|                                       | 振型 1              | 振型 2           |                   |
| ● 频率 [Hz]:                            | 0                 | 0              | 2.输入特征周期为基频及高阶振   |
| ◎ 周期 [秒]:                             | 0. 955            | 0.629          |                   |
| 阻尼比:                                  | 0.05              | 0.05           | 型灯 型 频 举          |
|                                       |                   |                | 3.对于混凝土结构阻尼比填0.05 |
|                                       | 亚示阻尼比…            |                |                   |
| └──────────────────────────────────── |                   |                | 4.时间积分参数选择长加速度是   |
| Newmark 方法:                           | Gamma: 0.5 Beta:  | 0.25           |                   |
|                                       |                   | ○田白絵》          | 稳定收敛的。            |
|                                       | ●线性加速度            | ●用厂棚八          |                   |
|                                       |                   |                |                   |
|                                       | 迭代控制              |                |                   |
|                                       |                   |                |                   |
| 更新阻尼矩阵:                               | ◎否 ◎是             |                |                   |
|                                       | The set           | 24 m           |                   |
|                                       | <b>确认</b> 取消      | 范用             |                   |

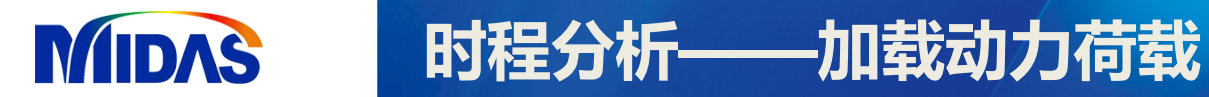

结构的阻尼一般可分为如下几种形式:

#### 比例阻尼

质量比例型 刚度比例型 瑞利型 柯西型 □ 非比例阻尼

能量比例型 各单元阻尼

#### 各单元阻尼

粘性阻尼(Voigt型、Maxwell型)

滞回型阻尼

#### 摩擦型阻尼

- 内部摩擦型阻尼(材料阻尼)
- 外部摩擦型阻尼
- 滑动摩擦阻尼
- 离散阻尼

比例阻尼又称为古典阻尼(Classical Damping),是指阻尼与质量或刚度矩阵成比例。一般结构的动力分析可以使用比例阻尼,比例阻尼可分解为各振型的阻尼。

**非比例阻尼**是指阻尼不与质量或刚度矩阵成比例,一般用于由不同材料构成的 结构或具有消能减震装置的结构。非比例阻尼不能直接分解为各振型的阻尼,需要 通过振型形状计算各振型的应变能和耗能来计算各振型的阻尼比。

6.3.2 桥梁结构动力计算模型应能正确反映桥梁上部结构、下部结构、支座和地基的 刚度、质量分布及阻尼特性,从而保证在 E1 和 E2 地震作用下引起的惯性力和主要振型 能得到反映。一般情况下,桥梁结构的动力计算模型应满足下列要求:

计算模型中的梁体和墩柱可采用空间杆系单元模拟,单元质量可采用集中质量代表;墩柱和梁体的单元划分应反映结构的实际动力特性。

- 2 支座单元应反映支座的力学特性。
- 3 混凝土结构的阻尼比可取为0.05;进行时程分析时,可采用瑞利阻尼。
- 4 计算模型应考虑相邻结构和边界条件的影响。

### MIDAS 时程分析——瑞利阻尼

瑞利阻尼改善了刚度比例型阻尼在计算高阶振型的影响时的缺陷,将阻尼 表现为质量矩阵和刚度矩阵的线性组合。当已知第i个振型和第j个振型的阻尼 比和圆频率时,瑞利阻尼的阻尼矩阵和各振型的阻尼比如下。第i、j个振型必 须是结构的主振型。□□□□□□□□□□□□□

$$C = a_0 M + a_1 K \qquad \qquad \xi_s = \frac{1}{2} \left( \frac{a_0}{\omega_s} + a_1 \cdot \omega_s \right)$$

$$a_{0} = \frac{2 \cdot \boldsymbol{\omega}_{i} \cdot \boldsymbol{\omega}_{j} \left(\boldsymbol{\xi}_{i} \cdot \boldsymbol{\omega}_{j} - \boldsymbol{\xi}_{j} \cdot \boldsymbol{\omega}_{i}\right)}{\left(\boldsymbol{\omega}_{j}^{2} - \boldsymbol{\omega}_{i}^{2}\right)} \qquad a_{1} = \frac{2\left(\boldsymbol{\xi}_{j} \cdot \boldsymbol{\omega}_{j} - \boldsymbol{\xi}_{i} \cdot \boldsymbol{\omega}_{i}\right)}{\left(\boldsymbol{\omega}_{j}^{2} - \boldsymbol{\omega}_{i}^{2}\right)}$$

两个振型的频率和对应的阻尼比分别为 $f_i = 1.0Bz_i, f_i = 1.25Bz_i, \xi_i = 0.05, \xi_i = 0.05, j_i = 0.05, j_i$ 

(1) 计算圆频率:

MIDAS

$$\omega_1 = \frac{2\pi}{1.0} = 6.28, \ \omega_2 = \frac{2\pi}{0.8} = 7.85$$
 (2.4.14)

(2) 使用公式(2.4.12) 和(2.4.13) 计算 和 4(手算):

时程分析——瑞利阻尼

$$a_{\theta} = \frac{2 \times 6.28 \times 7.85 (0.05 \times 7.85 \cdot 0.05 \times 6.28)}{7.85^{2} \cdot 6.28^{2}} = 0.349 \qquad (2.4.15)$$
$$a_{I} = \frac{2 (0.05 \times 7.85 \cdot 0.05 \times 6.28)}{7.85^{2} \cdot 6.28^{2}} = 0.007 \qquad (2.4.16)$$

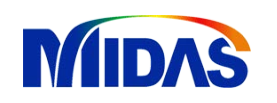

|    |               |               |               |                     | 振舞            | 惨与质里  |       |                     |               |                     |               |       |  |
|----|---------------|---------------|---------------|---------------------|---------------|-------|-------|---------------------|---------------|---------------------|---------------|-------|--|
| 模态 | TRA           | N-X           | TRA           | N-Y                 | TR/           | N-Z   | ROT   | FN-X                | ROT           | IN-Y                | ROTN-Z        |       |  |
| 号  | 质 <b>量(%)</b> | 合计 <b>(%)</b> | 质 <b>量(%)</b> | 合计 <mark>(%)</mark> | 质 <b>量(%)</b> | 合计(%) | 质量(%) | 合计 <mark>(%)</mark> | 质 <b>量(%)</b> | 合计 <mark>(%)</mark> | 质 <b>量(%)</b> | 合计(%) |  |
| 1  | 13.10         | 13.10         | 0.00          | 0.00                | 0.00          | 0.00  | 0.00  | 0.00                | 0.59          | 0.59                | 0.00          | 0.00  |  |
| 2  | 49.87         | 62.97         | 0.00          | 0.00                | 0.00          | 0.00  | 0.00  | 0.00                | 2.25          | 2.84                | 0.00          | 0.00  |  |
| 3  | 0.00          | 62.97         | 51.94         | 51.94               | 0.00          | 0.00  | 20.62 | 20.62               | 0.00          | 2.84                | 0.00          | 0.00  |  |
| 4  | 0.00          | 62.97         | 0.00          | 51.94               | 0.00          | 0.00  | 0.00  | 20.62               | 0.00          | 2.84                | 46.52         | 46.52 |  |
| 5  | 0.00          | 62.97         | 0.00          | 51.94               | 4.41          | 4.41  | 0.00  | 20.62               | 0.01          | 2.86                | 0.00          | 46.52 |  |
| 6  | 0.02          | 62.99         | 0.00          | 51.94               | 0.02          | 4.42  | 0.00  | 20.62               | 2.81          | 5.67                | 0.00          | 46.52 |  |
| 7  | 0.76          | 63.74         | 0.00          | 51.94               | 0.00          | 4.42  | 0.00  | 20.62               | 6.56          | 12.23               | 0.00          | 46.52 |  |
| 8  | 0.00          | 63.75         | 0.00          | 51.94               | 0.07          | 4.49  | 0.00  | 20.62               | 0.01          | 12.23               | 0.00          | 46.52 |  |
| 9  | 1.90          | 65.65         | 0.00          | 51.94               | 0.00          | 4.49  | 0.00  | 20.62               | 3.86          | 16.09               | 0.00          | 46.52 |  |

时程分析——瑞利阻尼

主振型: 两个方向质量参 与最大的振型

查看对应振型的

周期

|    |           |             | 特征值分析    |             |
|----|-----------|-------------|----------|-------------|
| 模态 | 频         | 率           | 周期       | <u> </u>    |
| 号  | (rad/sec) | (cycle/sec) | (sec)    | 百计庆左        |
| 1  | 6.578955  | 1.047073    | 0.955043 | 0.0000e+000 |
| 2  | 6.579009  | 1.047082    | 0.955035 | 0.0000e+000 |
| 3  | 9.991042  | 1.590124    | 0.628882 | 0.0000e+000 |
| 4  | 16.466699 | 2.620756    | 0.381569 | 0.0000e+000 |
| 5  | 17.740741 | 2.823527    | 0.354167 | 0.0000e+000 |
| 6  | 17.804169 | 2.833621    | 0.352905 | 0.0000e+000 |
| 7  | 21.829122 | 3.474213    | 0.287835 | 0.0000e+000 |
| 8  | 21.982980 | 3.498700    | 0.285820 | 0.0000e+000 |
| 9  | 23.243310 | 3.699288    | 0.270322 | 0.0000e+000 |
|    |           |             |          |             |

#### (3)添加地面加速度

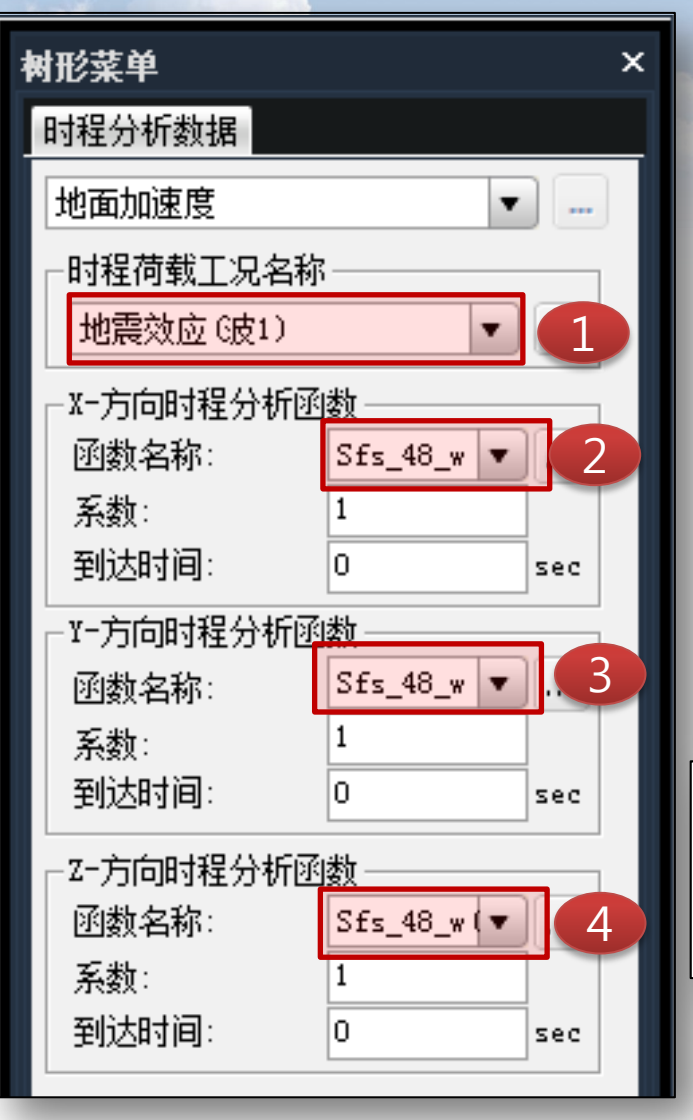

| 工况名称 加速度角<br>地震效应 G皮1) 0 |
|--------------------------|
|                          |
| _操作                      |
| 添加编辑删除                   |
| 关闭(⊆)                    |
| 树形菜单 工作面板                |

**注意:** 1.每条地震波独立 的定义一个地面加 速度荷载。 2.曲线桥在步骤4参 照规范调整地震波 的角度。

**6.3.5** 进行直线桥梁地震反应分析时,可分别考虑沿顺桥向和横桥向两个水平方向地 震输入;进行曲线桥梁地震反应分析时,可分别沿相邻两桥墩连线方向和垂直于连线水平 方向进行多方向地震输入[用曲梁单元时,只需计算一联两端连线(割线)和垂直割线方 向的地震输入],以确定最不利地震水平输入方向。

#### 至此小结:

动力荷载通过上述方法已添加完毕。再次总结步骤如下:

|              | • 确定动力荷载随时间的变化情况(时程函数)              |
|--------------|-------------------------------------|
| 步骤1          | • 恒载——1s加载 地震荷载——随时间地震加速度的变化情况(地震波) |
|              |                                     |
|              | • 确定动力分析方法(定义荷载工况)                  |
| 步骤2          | • 恒载——非线性静力法 地震荷载——接续前次的非线性直接积分发    |
|              |                                     |
| $\mathbf{V}$ | • 添加具体的荷载                           |
| 步骤3          | • 恒载——时变静力荷载 地震——地面加速度              |
|              |                                     |

#### 5. 定义纤维模型

#### (1) 定义纤维模型的目的:考虑材料的弹塑性特性。

弹塑性铰的类型可分为单轴铰模型、基于塑性理论的多轴铰模型、纤维模型。单轴 铰模型不考虑各内力之间的相互影响,一般用于希望快速获得大致结果的简化计算中。 多轴铰模型可考虑轴力和弯矩、以及两个弯矩间的相互影响,但是同样具有不能反映复 杂受力影响的缺陷。纤维模型不仅可以准确模拟受弯构件的力学特性,而且可以考虑截 面内纤维的局部损伤状态。另外纤维模型同样可以考虑轴力和弯矩、两个弯矩之间的相 互影响,但是因为不能反映剪切破坏,所以一般用于剪切变形不大的线单元。纤维模型 的计算也是基于平截面假定的。

#### (2)纤维模型的基本假定:

纤维模型的基本假定如下:

(1) 满足平截面假定,即变形过程中截面保持平面状态并与构件纵轴垂直。所以不能考虑钢筋与砼之间的粘结滑移。

(2) 单元各位置截面形心的连线为直线。

#### (3)纤维模型的计算思路:

纤维模型在分布型铰模型的各积分点上将截面分割为如图 2.9.34 所示的纤维束或层, 并假设在相同的纤维或层内应力相同。各纤维可选择不同的材料,同一个截面内定义六 种不同的材料(同一截面中可定义约束砼和非约束砼),且程序支持任意形状截面。 截面内力(弯矩、轴力)通过对各纤维的应力进行积分获得,截面的刚度通过对截面 的柔度矩阵取逆获得,单元的刚度可通过对积分点(集中型或分布型)进行积分获得。

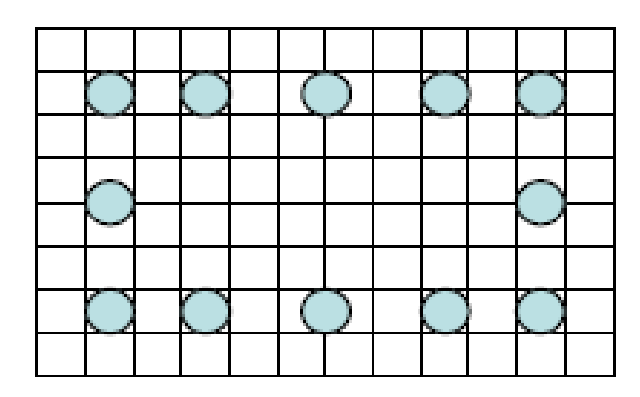

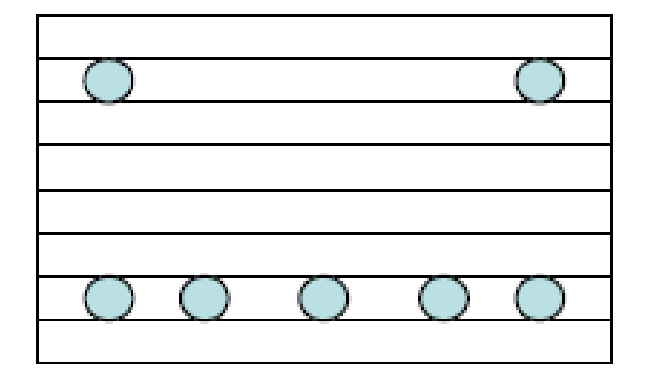

纤维模型(Fiber Model)

层模型(Layer Model)

图 2.9.34 纤维模型的分割方法

各纤维的轴向应变对应的纤维的应力和纤维的切线刚度可通过纤维材料的本 构关系(constitutive relation)计算,并由此判断纤维的状态。将一个截面内所有 纤维的应力进行积分可获得截面的轴力和弯矩,对各纤维的切线刚度进行积分 可获得截面的柔度矩阵,对单元内所有积分点上的截面的柔度进行积分可得单 元的柔度。

在计算过程中使用牛顿-拉普森迭代方法计算至满足收敛条件。纤维模型中 单元的非线性特性表现在纤维的非线性应力-应变关系(材料本构关系)上。下面 介绍程序中提供的钢材、混凝土的本构关系。

(3)纤维模型的定义步骤

|   | <b>王</b><br>材料特性<br>值 | <ul> <li>□ 用户定义</li> <li>□ 修改特性</li> <li>□ 徐变/收缩</li> <li>□ 材料连接</li> <li>□ 抗压强度</li> </ul> | レ<br>塑性材料 | ■ ■ ■ ■ ■ ■ ■ ■ ■ ■ ■ ■ ■ ■ ■ ■ ■ ■ ■ | ご ううしょう しょう しょう しょう しょう しょう しょう しょう しょう し |             |  |
|---|-----------------------|---------------------------------------------------------------------------------------------|-----------|---------------------------------------|-------------------------------------------|-------------|--|
|   | 材料                    | 时间依存性材料                                                                                     | 塑性        | 截面                                    |                                           | 🏠 弹塑性材料特性   |  |
| ľ |                       |                                                                                             | 🄊 📩       | ⊑ ⊑ ®   🔪 🕞 🚽                         | - k                                       | ■ 截面纤维分割(E) |  |

|               | 3 4 5              | 4148+1+k) +k                                                       |
|---------------|--------------------|--------------------------------------------------------------------|
| 名称: 墩截面 截面名称: | 3: 墩截面 📊 🔂 🚾 國 🚾 🔳 |                                                                    |
|               | Q Q B 2 2          | 类型3: 約束 ▼ □ ▼ … 类型5: 納筋 ▼ □ ▼ …<br>类型3: 約束 ▼ □ ▼ … 类型6: 钢筋 ▼ □ ▼ … |
|               | 1                  | 生成纤维生成钢筋                                                           |
|               |                    | 建立对象                                                               |

注意:

- 1. 截面和钢筋均可通过345三步导入,但前提是已经在设计中定义好截面的钢筋。
- 2.6步中程序默认钢筋的材料为类型1材料。
- 3.程序支持此处自定义钢筋(上图蓝色区域)。

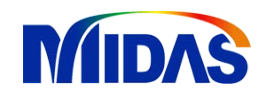

|     |   |   |   |   |   |   |    |          |        |   |   |   | 1 |   |   | 生成 | <b>线纤维</b> 生成钢筋        |          |
|-----|---|---|---|---|---|---|----|----------|--------|---|---|---|---|---|---|----|------------------------|----------|
| • • | • | • | • | • | • | • | ٠  | ٠        | ٠      | ٠ | • | • | • | • |   |    | 建立对象                   |          |
| •   |   |   |   |   |   |   |    |          |        |   |   |   |   | • |   |    | 电》但拍岸度度                |          |
| •   |   |   |   |   |   |   |    |          |        |   |   |   |   | • |   |    | ▶ →八休が法序度<br>▶ 从边界的偏心距 | ·        |
| •   |   |   |   |   |   |   |    |          |        |   |   |   |   | • |   |    |                        | ,        |
| •   |   |   |   |   |   |   |    |          |        |   |   |   |   | • |   |    | 2147134                | 确认清      |
| •   |   |   |   |   |   |   | 2) |          |        |   |   |   |   | • |   |    | 设定区域                   |          |
| •   |   |   |   |   |   |   |    |          |        |   |   |   |   | • |   |    |                        | 1 确认 译   |
| ۰   |   |   |   |   |   | - | +  | <u> </u> | $\geq$ |   |   |   |   | ۰ |   |    | 分割截面                   |          |
| ۰   |   |   |   |   |   |   |    |          |        |   |   |   |   | ۰ |   |    | -类型分割                  | 分割 删除 撤销 |
| •   |   |   |   |   |   |   |    |          |        |   |   |   |   | ۰ |   |    | ●矩形                    | ●圆形      |
| •   |   |   |   |   |   |   |    |          |        |   |   |   |   | • |   |    | -分割数里                  |          |
| •   |   |   |   |   |   |   |    |          |        |   |   |   |   | • |   |    | Ny:                    | 2 Nz: 2  |
| •   |   |   |   |   |   |   |    |          |        |   |   |   |   | • |   | :  | 材料号:                   | 类型1      |
| •   |   |   |   |   |   |   |    |          |        |   |   |   |   | • |   |    | 编辑纤维                   |          |
| • • | • | • | • | • | • | • | ٠  | ٠        | ٠      | • | • | • | • | • |   |    |                        | 合并 刪除 撤销 |
|     |   |   |   |   |   |   |    |          |        |   |   |   |   |   | • |    |                        |          |
|     |   |   |   |   |   |   |    |          |        |   |   |   |   |   |   |    |                        |          |

#### 1.2步为选择截面外框线

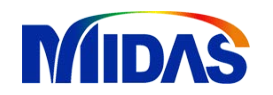

|        |   |             | 生成纤维 生成钢筋                                                                                          |
|--------|---|-------------|----------------------------------------------------------------------------------------------------|
|        |   |             | 建立对象     添加     删除     撤销     重做       ● 导入保护层厚度     0     m       ● 从边界的偏心距离     0.06     m     2 |
|        | Ź | •           | 送路1線<br>2<br>确认<br>3<br>3<br>3<br>3<br>3<br>3<br>3<br>3<br>3<br>3<br>3<br>3<br>3                   |
| ©<br>© |   | •           | 方割     删除     撤销     重做       一类型分割     ● 矩形     ● 圆形       一分割数量     ●     ●                      |
|        |   | 0<br>0<br>0 | Ny:     2     ♪       材料号:     类型1       编辑纤维       合并     删除     撤销                               |

注意: 1.1步为选择截面外框线及上页生成的保护层内线。

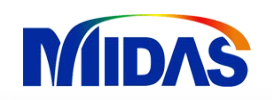

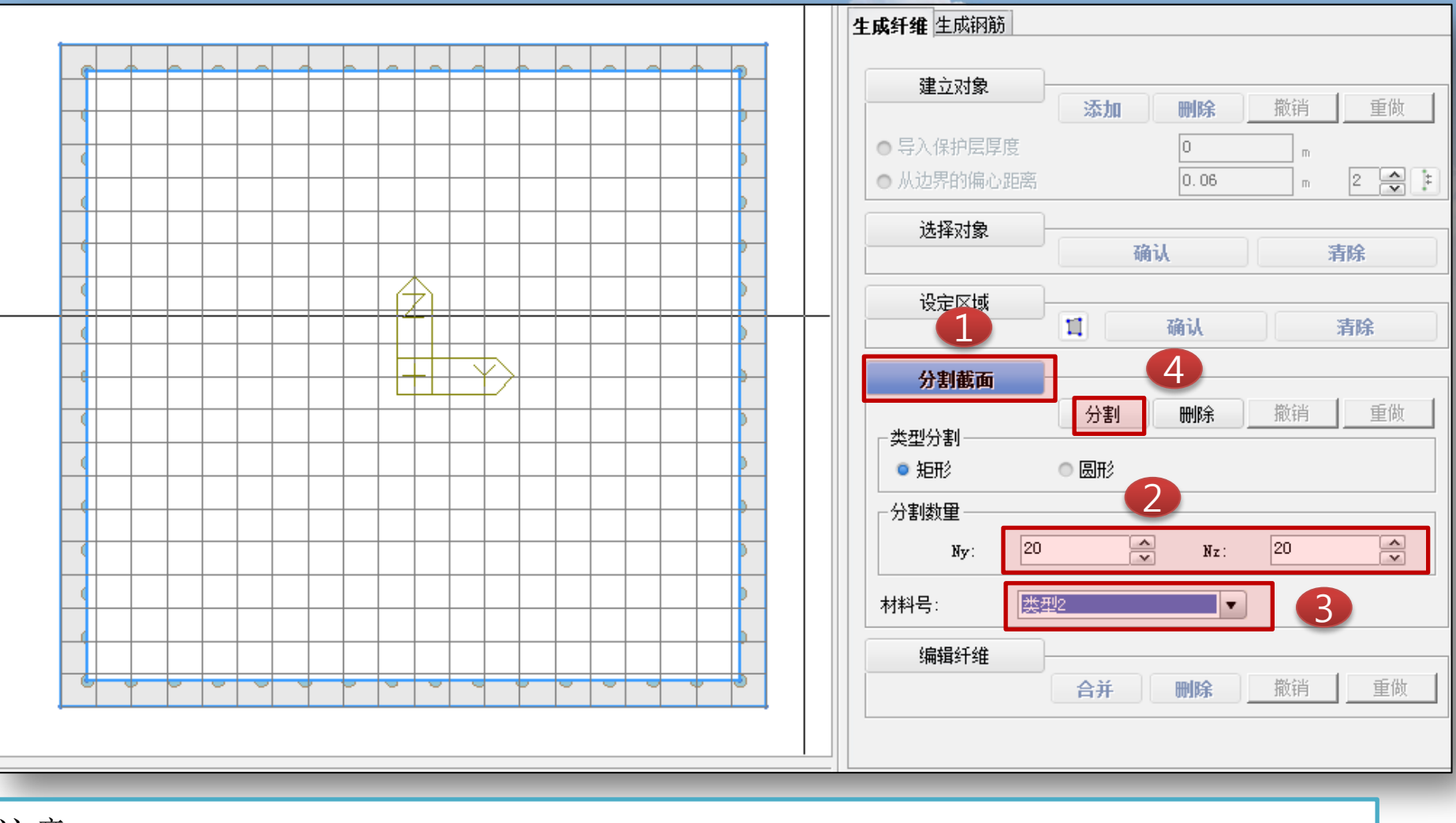

注意:

1. 即将被分割的区域会以阴影形式显示。

2. 必须注意修改材料号。

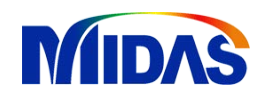

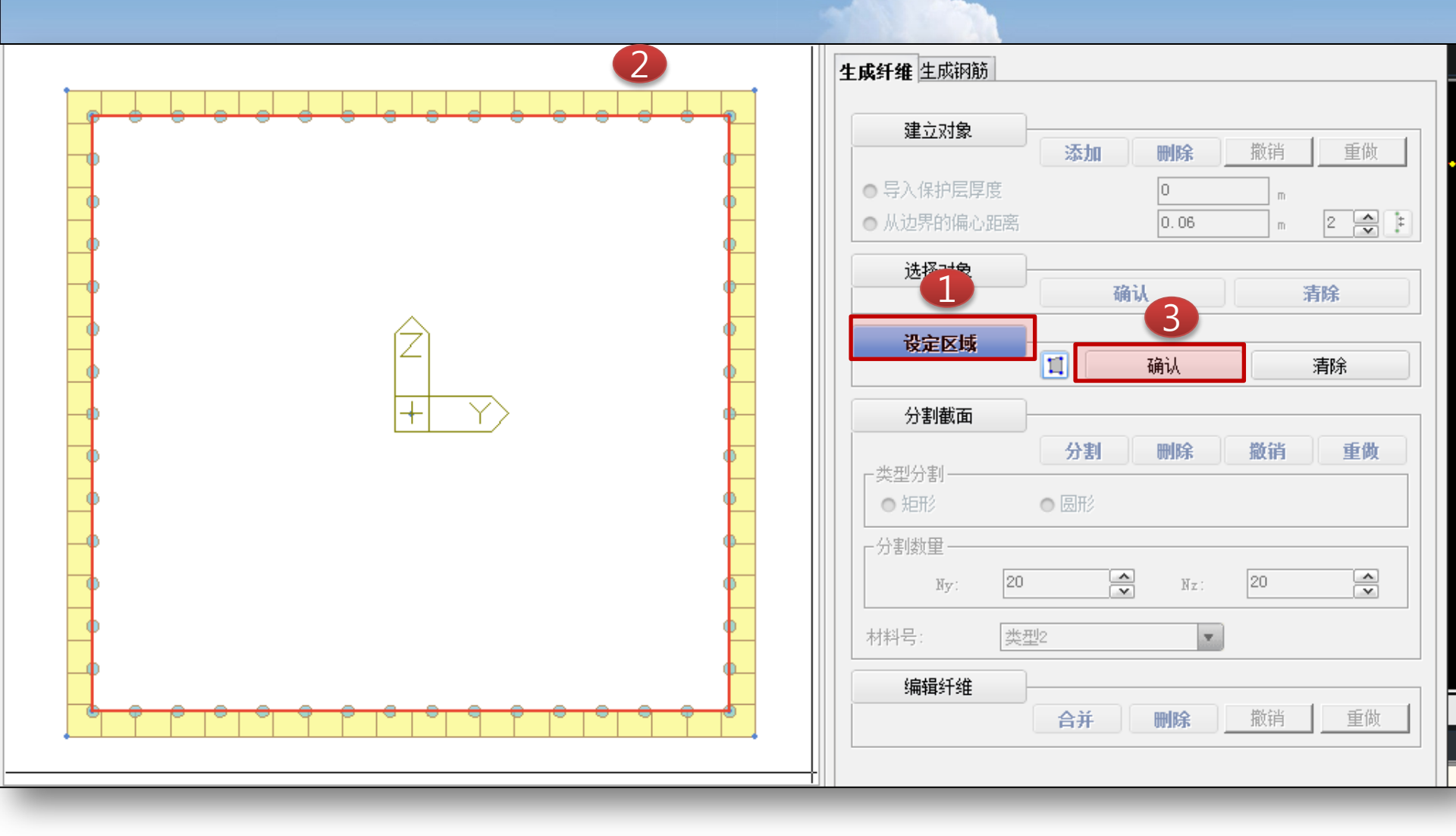

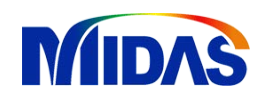

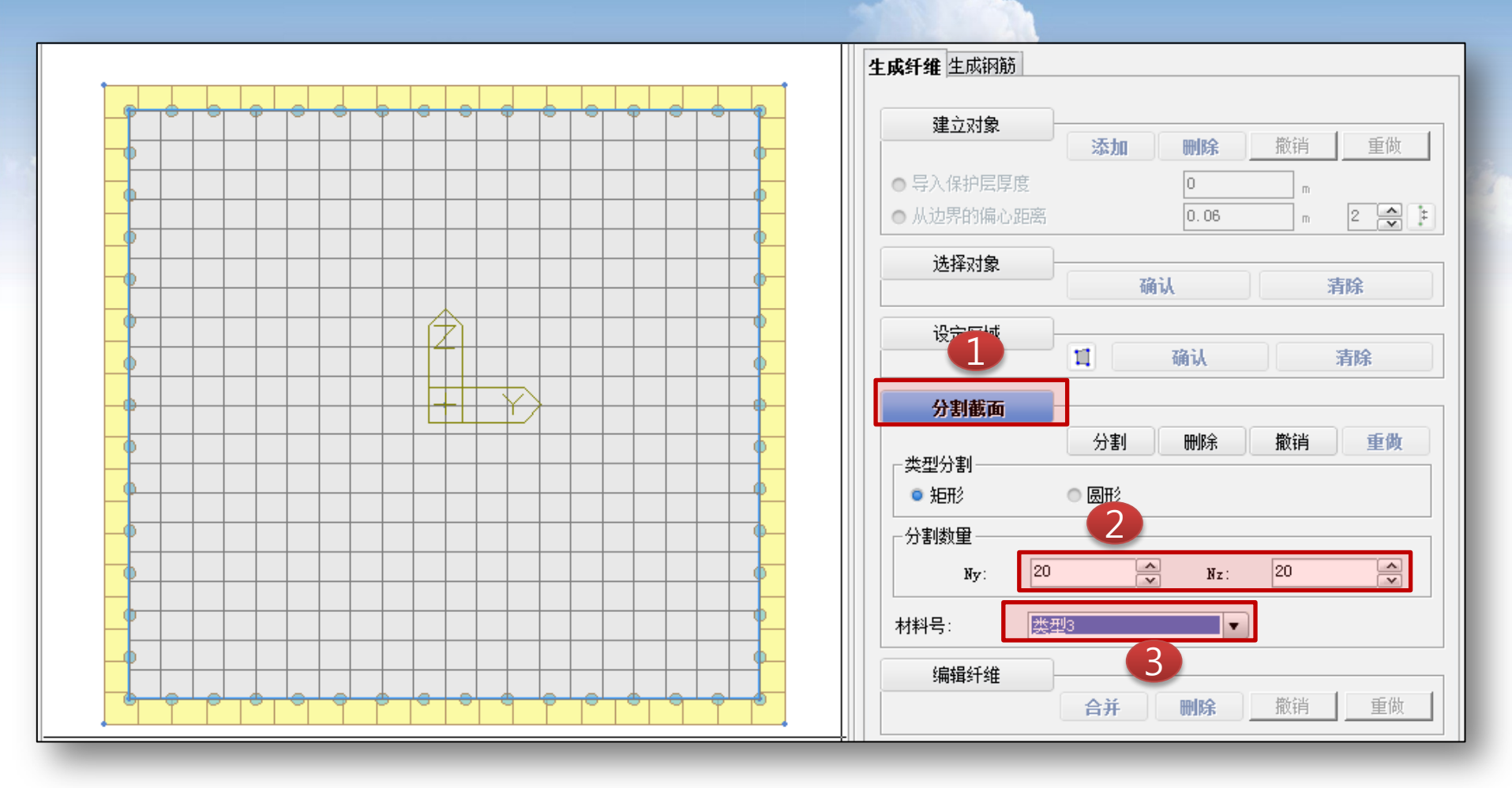

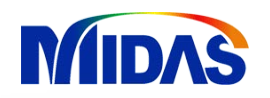

#### ◎ 纤维截面分割 $\times$ 纤维材料特性值 矩形墩 💌 🔼 🚾 🔜 💽 类型1: 钢筋 ▼ ■▼ ... 类型4: 钢筋 ▼ □ ▼ … 截面名称: 3: 墩截面 名称: 类型2: 无约束混凝土 ▼ 🗌 ▼ ... 类型5: 钢筋 ▼ **■** ▼ ... 🗶 🕾 k 🗣 🖡 X 🔘 🕲 🖸 🙋 Q Q 🔒 🖂 🗷 🗷 ▼ ■▼ ... 类型6: 钢筋 类型3: 约束 ▼ □▼ … 生成纤维 生成钢筋 建立对象 添加 刪除 撤销 重做 ● 导入保护层厚度 0 0.06 ● 从边界的偏心距离 2 m 选择对象 确认 清除 设定区域 11 确认 清除 $\mathbf{F}$ 分割截面 分割 删除 撤销 重做 类型分割 圆形 ◎ 矩形 -分割数量 ~ ~ 20 20 Ny: Nz: 材料号: 类型3 • 编辑纤维 重做 合并 刪除 撤销 适用 确认 关闭

时程分析——定义纤维模型

1. 最终程序以不同颜色显示不同材料。

注意:

6. 定义并分配弹塑性铰

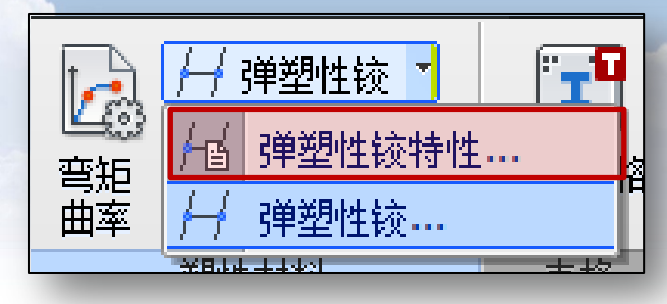

注意:

1.Civil考虑结构的弹塑性特性,通过定义并

分配弹塑性铰的方式实现。

2.Civil提供的弹塑性铰的类型有两种: 骨架铰和纤维铰。

| ◎ 添加/编                  | 辑非弹性铰特    | 寺性值    |        | _            | _          | X    |
|-------------------------|-----------|--------|--------|--------------|------------|------|
| 名称:                     | 纤维        | 師      |        | ]            |            |      |
| iii 用·                  |           |        |        |              |            |      |
| 一屈服强度                   | (面)计算方法   |        |        |              |            |      |
| <ul> <li>用户输</li> </ul> | iλ        | ◙ 自动计算 |        |              |            |      |
|                         |           | 一定义——  |        | ┌作用类型─       |            |      |
| ◎ 梁-柱                   |           | ● 骨架   |        | ◎ 无          |            |      |
| ● 集中                    | Þ         | ◎ 纤维   |        | ● 强度P-M      |            |      |
| ◎ 分れ                    | 布         |        |        | ● 状态P-M-     | M          |      |
| ● 弹簧                    |           |        |        |              |            |      |
| ◎ 桁架                    |           |        |        |              |            |      |
| ─材料 ───                 |           |        |        | ─构件 ───      |            |      |
| 类型:                     | ◎ 钢材      | ◙ 钢筋混凝 | ±      | 类型:          |            |      |
|                         | ● SRC (内填 | )      |        | ◎梁           | ◎ 柱        | ◎ 支撑 |
|                         | ● SRC (外围 | )      |        | 单元位置:        |            |      |
|                         | ◎ 用户定义    |        |        | ΟI           | • M        | ΟJ   |
| 规范:                     | ACI       |        | •      | 截面           |            |      |
| 名称:                     | 1 : c50   |        | •      | 名称:          | 3 : 墩截面    | •    |
| - 特性值                   |           |        |        |              |            |      |
| 成分                      | 铰数量       |        | 滞回樽    | 型            |            |      |
| 💽 Fx                    | 3         |        | Kinema | tic Hardenin | 5 <b>v</b> | 特性值  |
| 🗌 Fy                    | 3         |        | Kinema | tic Hardenin | ε 🔻        | 特性值  |
| 🗌 F z                   | 3         |        | Kinema | tic Hardenin | ε 🔻        | 特性值  |
| Mx                      | 3         |        | Kinema | tic Hardenin | s 🔻        | 特性值  |
| In My                   | 3         |        | Kinema | tic Hardenin | s 🔻        | 特性值  |
| ₩z                      | 3         |        | Kinema | tic Hardenin | s 🔻        | 特性值  |
|                         | 屈服面物      | 寺性值    |        | 纤维名称:        | 矩形墩        | •    |
|                         |           |        |        | 确认           | 取消         | 适用   |
|                         |           |        |        |              |            |      |

#### 6.1. 定义纤维铰

| ◎ 添加/编                 | 辑非弹性较特性值                   | _      | _                | _    | x      |   |
|------------------------|----------------------------|--------|------------------|------|--------|---|
| 名称:                    | 纤维较                        |        | ]                |      |        | 1 |
| 说明:                    |                            |        |                  |      |        |   |
| ┌屈服强度                  | (面)计算方法                    |        |                  |      |        |   |
| ◎ 用户输                  | i入 💿 自动                    | 计算     |                  |      |        |   |
| └<br>┌类型───            |                            | (      | ┌作用类型──          |      |        |   |
| ◎ 梁-柱                  | 0 1                        | 雪架     | ◎ 无              |      |        |   |
| - 集                    | <u></u>                    | 千维     | ● 强度P-M          |      |        |   |
| <ul> <li>分7</li> </ul> |                            |        | ● 状态P-M-M        |      |        |   |
| ●弾簧                    |                            | 2      |                  |      |        |   |
| ● 11J <del>3</del> ₹   |                            |        |                  |      |        |   |
| ─材料───                 |                            |        | ~构件              |      |        |   |
| - 奕型:                  | ● 的M P 的                   | 历纪第二   | 突型:              | a tì | ○ 古博   |   |
|                        | ● SRC (外国)                 | 3      | │ ● 示<br>│ 单元位罟· | - 1I | ● .×1≠ |   |
|                        | <ul> <li>● 用户定义</li> </ul> | -      | OI (             | 4    | ΟJ     |   |
| 规范:                    | ACI                        | •      | └──────          | · ·  |        |   |
| 名称:                    | 2 : C40                    |        | 名称: 3:           | 墩截面  | T      |   |
| └<br>┌─特性值 ──          |                            | 5      | L                | 6    |        |   |
| 成分                     | 铰数重                        | 滞回樽    | 型                | 6    |        |   |
| 💽 Fx                   | 3                          | Kinema | tic Hardening    | -    | 特性值    |   |
| 🗌 Fy                   | 3                          | Kinema | tic Hardening    | -    | 特性值    |   |
| Fz                     | 3                          | Kinema | tic Hardening    | -    | 特性值    |   |
| Mx                     | 3                          | Kinems | tic Hardening    | -    | 特性值    |   |
| <b>⊘</b> ‼y            | 3                          | Kinema | tic Hardening    | •    | 特性值    |   |
| ₩z                     | 3                          | Kinema | tic Hardening    | -    | 特性值    |   |
|                        | 屈服面特性值                     |        | 纤维名称:            | 矩形墩  | •      |   |
|                        |                            |        | 确认               | 取消   | 适用     |   |
|                        |                            |        |                  |      |        |   |

注意:

1.纤维铰必须选择分布铰。

2.纤维铰无需选择滞回模型的类型。

3.注意根据结构的实际情况选择截面类型和 截面的材料。

4.纤维模型的定义见本文前面章节。

5.分布铰和集中铰的区别是分布铰考虑单元 任何位置都可能出现塑性铰,集中铰仅考虑 单元端点及中心出现塑性铰。

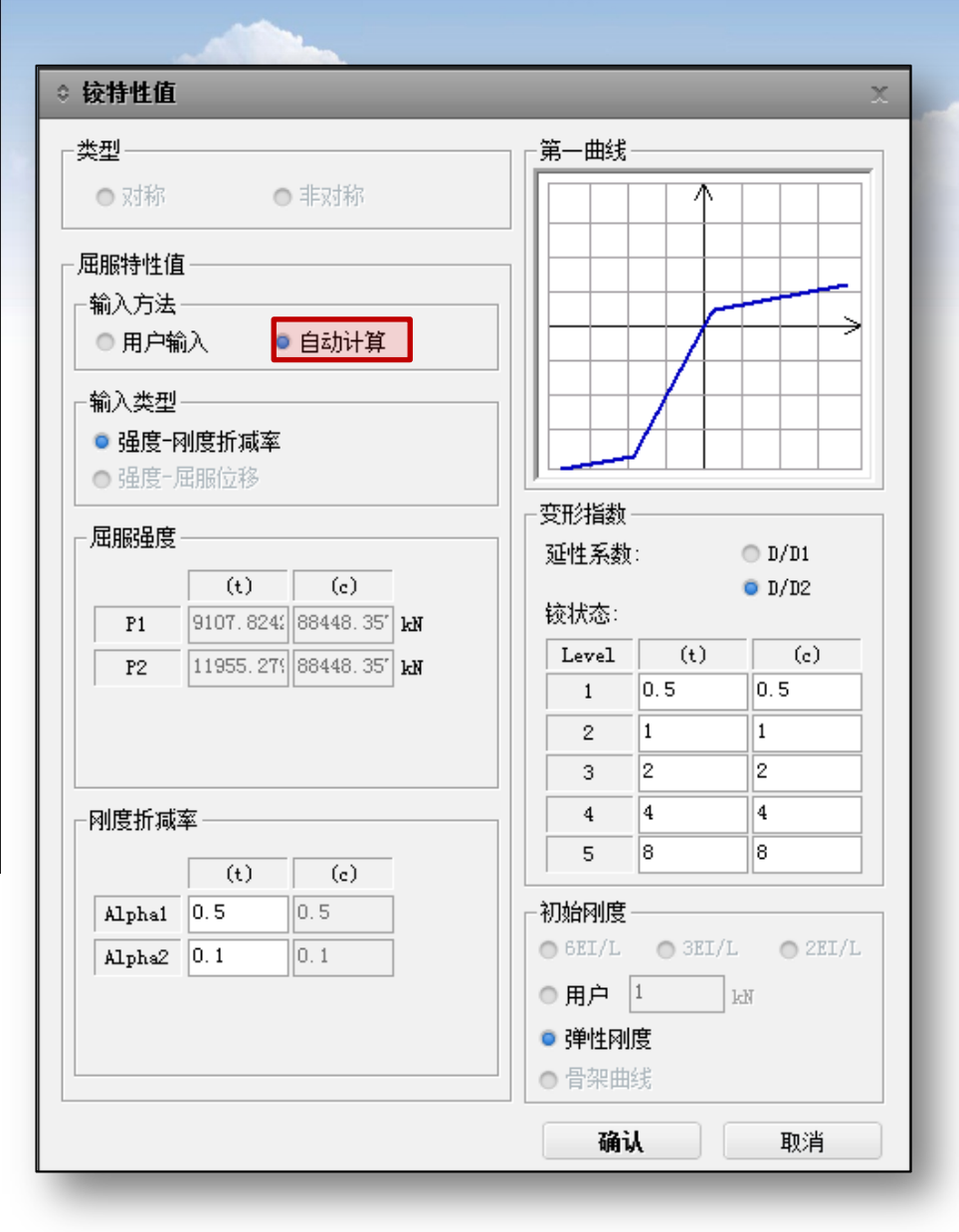

注意:

1.铰的特性值程序可以自动考虑截面的配筋 情况及材料的本构关系计算求得。

#### 6.3. 分配塑性铰

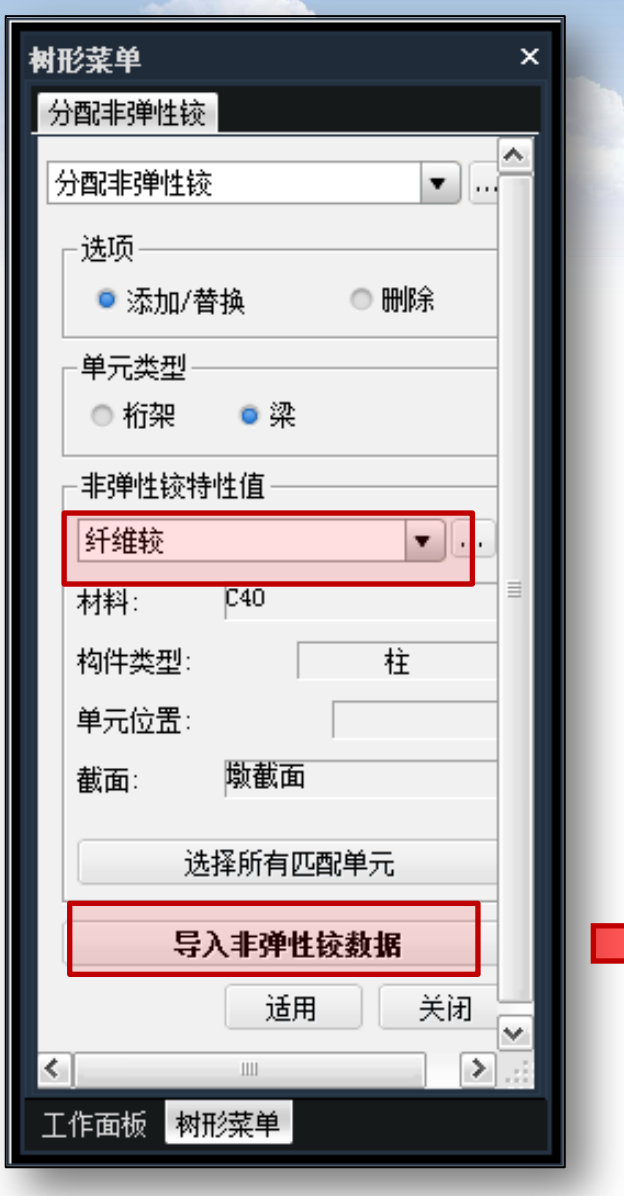

#### 注意:

1.本操作目的将定义好的塑性铰赋予相应单元。
 2.不同的墩(截面、配筋)应定义不同的塑性铰。
 3.程序支持从其它模型中导入塑性铰特性值。

| ◇ 导入非弹性铰数排                                                                      | Ē       | X  |
|---------------------------------------------------------------------------------|---------|----|
| 数据文件名称(.mcb)                                                                    | )       |    |
|                                                                                 |         | 浏览 |
| <ul> <li>✓ 非弹性铰特性值</li> <li>● 添加</li> <li>✓ 分配非弹性铰</li> <li>✓ 初始单元内力</li> </ul> | ● 添加/替换 |    |
|                                                                                 | 确认      | 取消 |

#### 7 查看时程结果 7.1查看非弹性铰状态——不同点随时间变化的状态

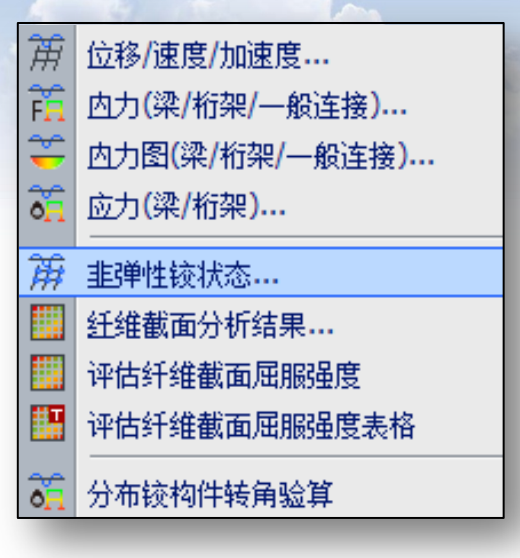

| 树形菜单                     | × |
|--------------------------|---|
| 非弹性铰状态                   |   |
| 非弹性铰状态 ▼ …               | ^ |
| ┏□函数                     |   |
|                          |   |
|                          |   |
|                          | ≡ |
| 地震效应 (版1) ▼ …            |   |
| 步號: 4.2 ▼                |   |
| 时间函数: Sfs_48_w 🔻         |   |
|                          |   |
| real interestion         |   |
|                          |   |
| 结果类型                     |   |
| ● 较状态                    |   |
| ● 延性系数 (D/D1)            |   |
| ● 延性条数 (U/U2)<br>● 空型    |   |
| ● 反力                     |   |
| <ul> <li>屈服状态</li> </ul> |   |
| <                        |   |
|                          |   |
|                          |   |

注意: 1.单纯查看内力可以选择左图 "内力图"。 2.非弹性较状态可以得到塑性铰 更详细的结果。

#### (1) 查看铰内力位移结果

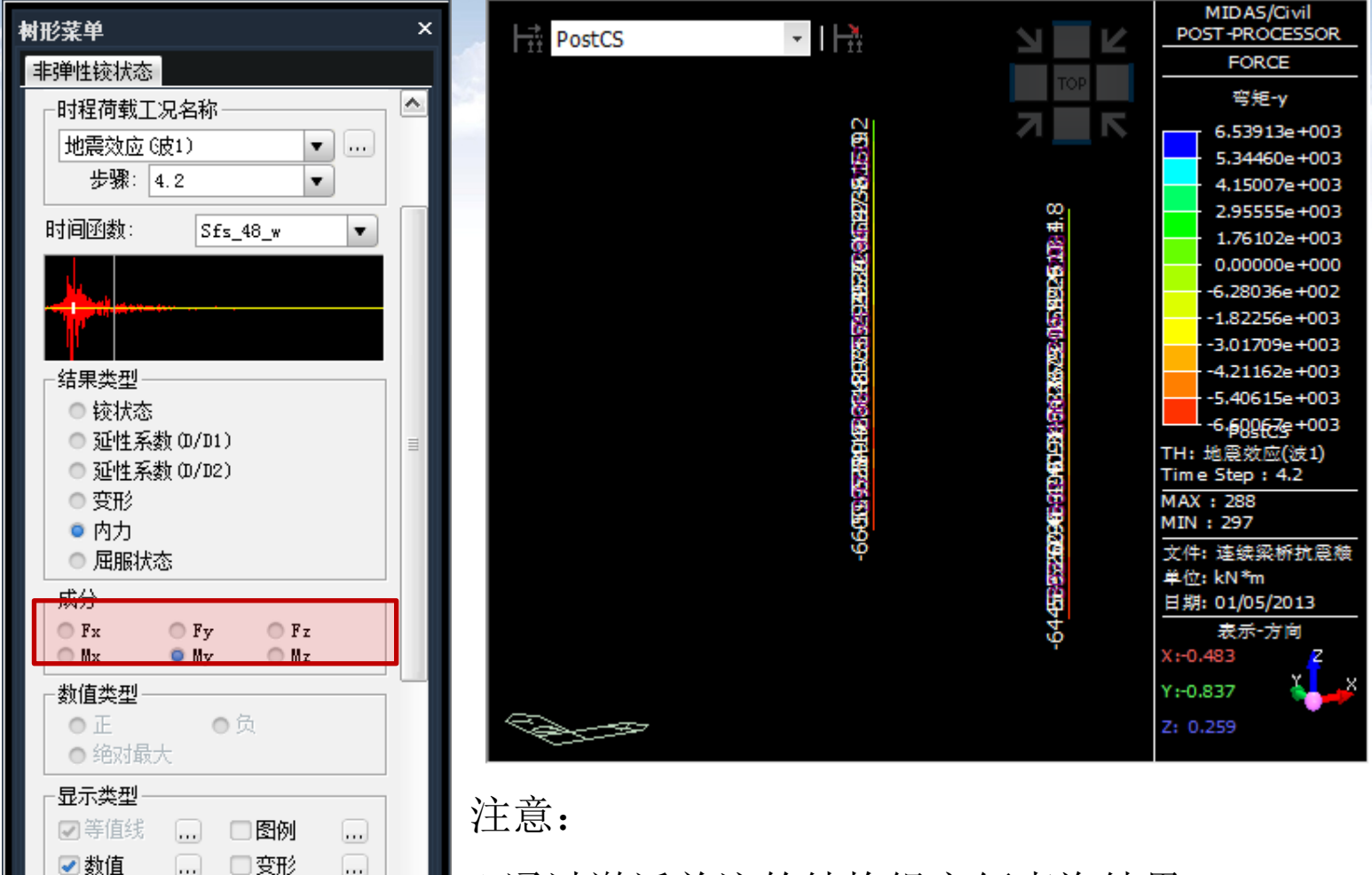

V

>

| 变形前

Ш

工作面板

<

树形菜单

1.通过激活关注的结构组方便查询结果。

2.注意输出的方向,是单元局部坐标的结果。

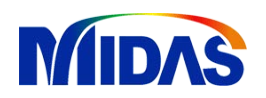

### 时程分析——查看时程结果

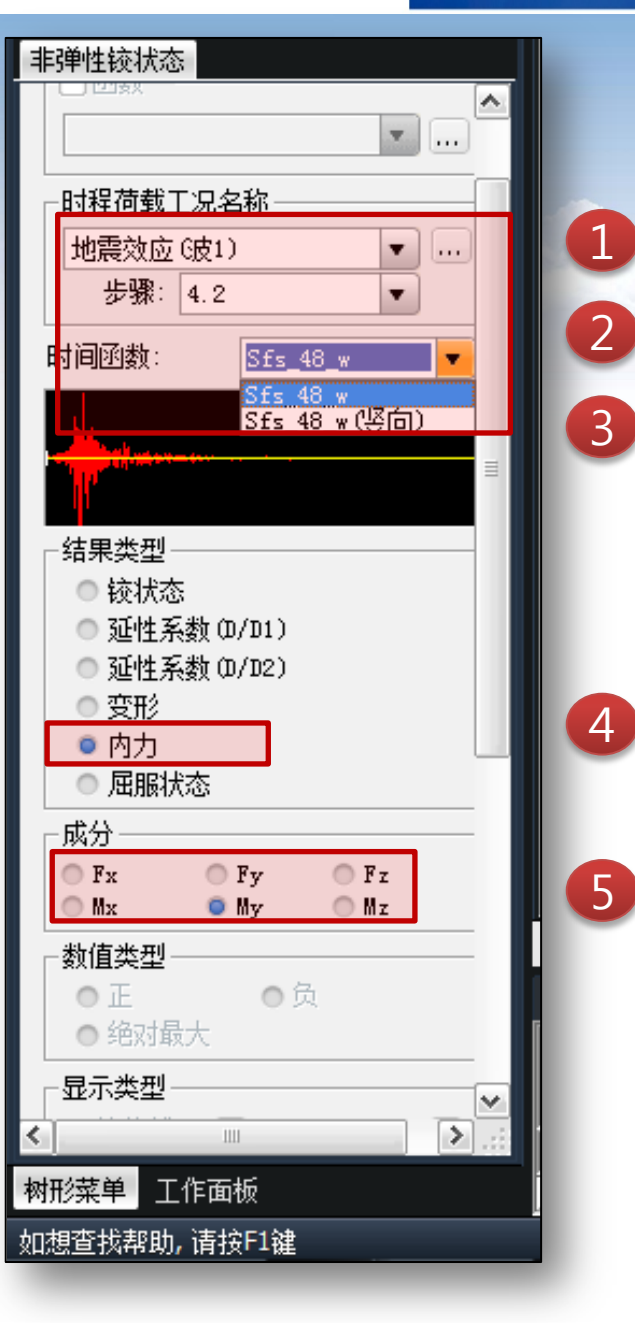

注意:

- 1.同一荷载工况下可以有多条地震波,通过步骤3选择 具体查看哪条。
- 2.内力结果为单元坐标方向上的结果。
- 3.变形结果与内力结果查看方法一致,但须注意 变形结果为整体坐标系下结果。

### MIDAS 时程分析——查看时程结果

#### (2) 查看塑性铰状态

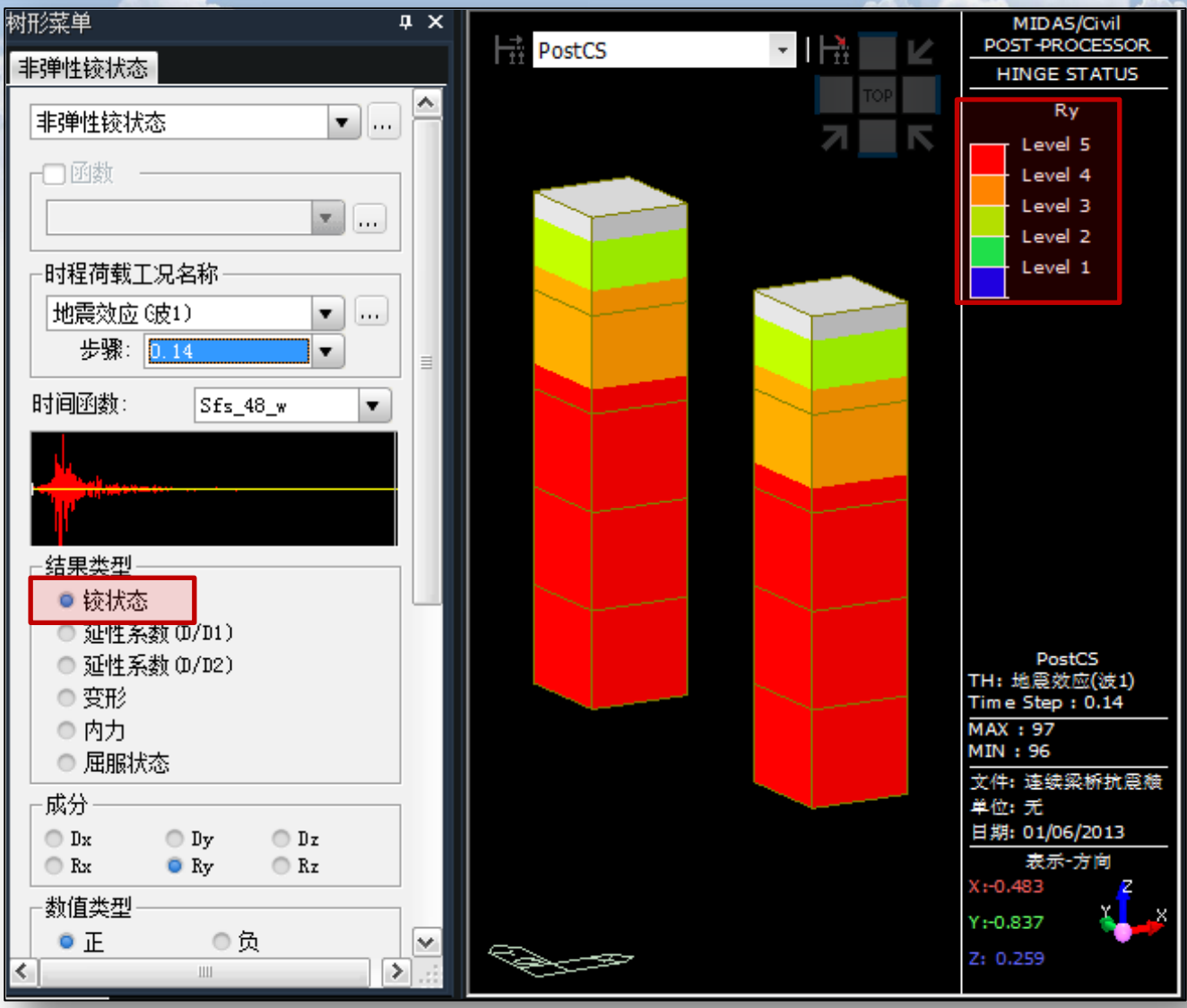
(2) 查看塑性铰状态

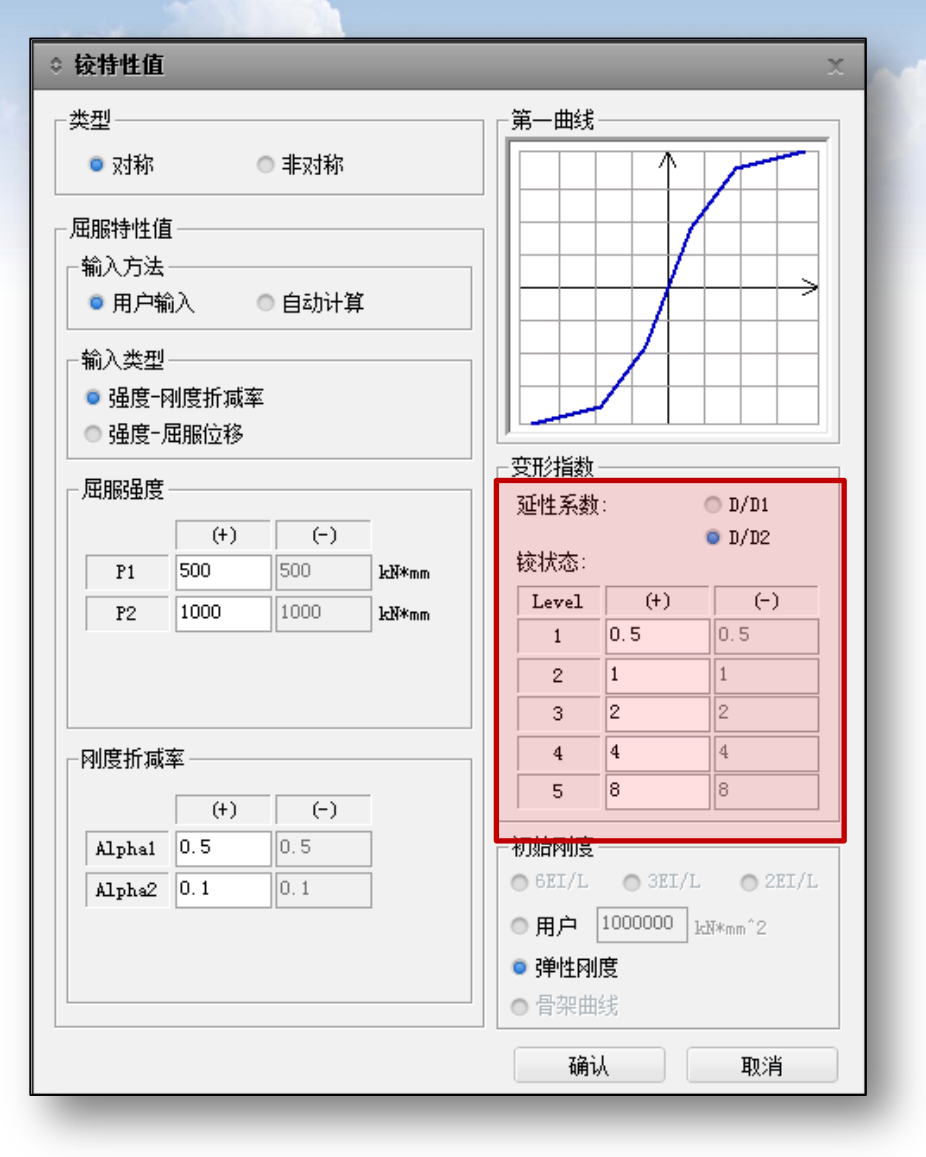

注意:

1.上页图中图例中出现level1~level5,表示 塑性铰的屈服状态。具体屈服等级的划分界 限见右图。

2.纤维模型如果没有定义铰特性值,程序不 会输出此项结果。

### (2) 查看塑性铰屈服状态

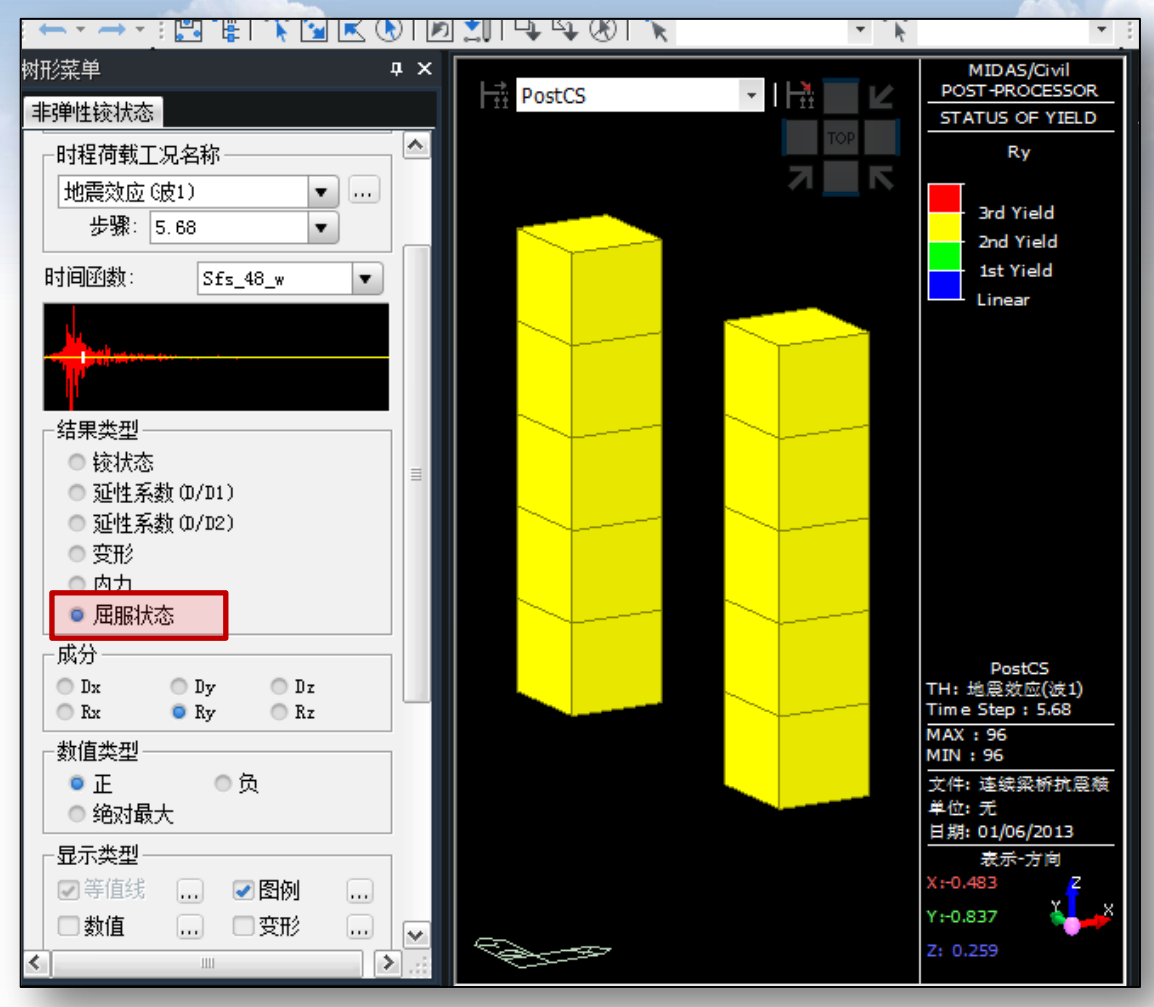

注意:

1.图例中可以看到程序用三种颜
 色表示铰所处的状态:线性/三
 个区域。

 2.本例为三折线模型故仅考虑四 个区域。如选择武田四折线,将 出现5个区域。

3.区域划分点分别为:原点,开裂点(第一次屈服),屈服点(第二屈服)。

### (3) 查看塑性铰延性系数

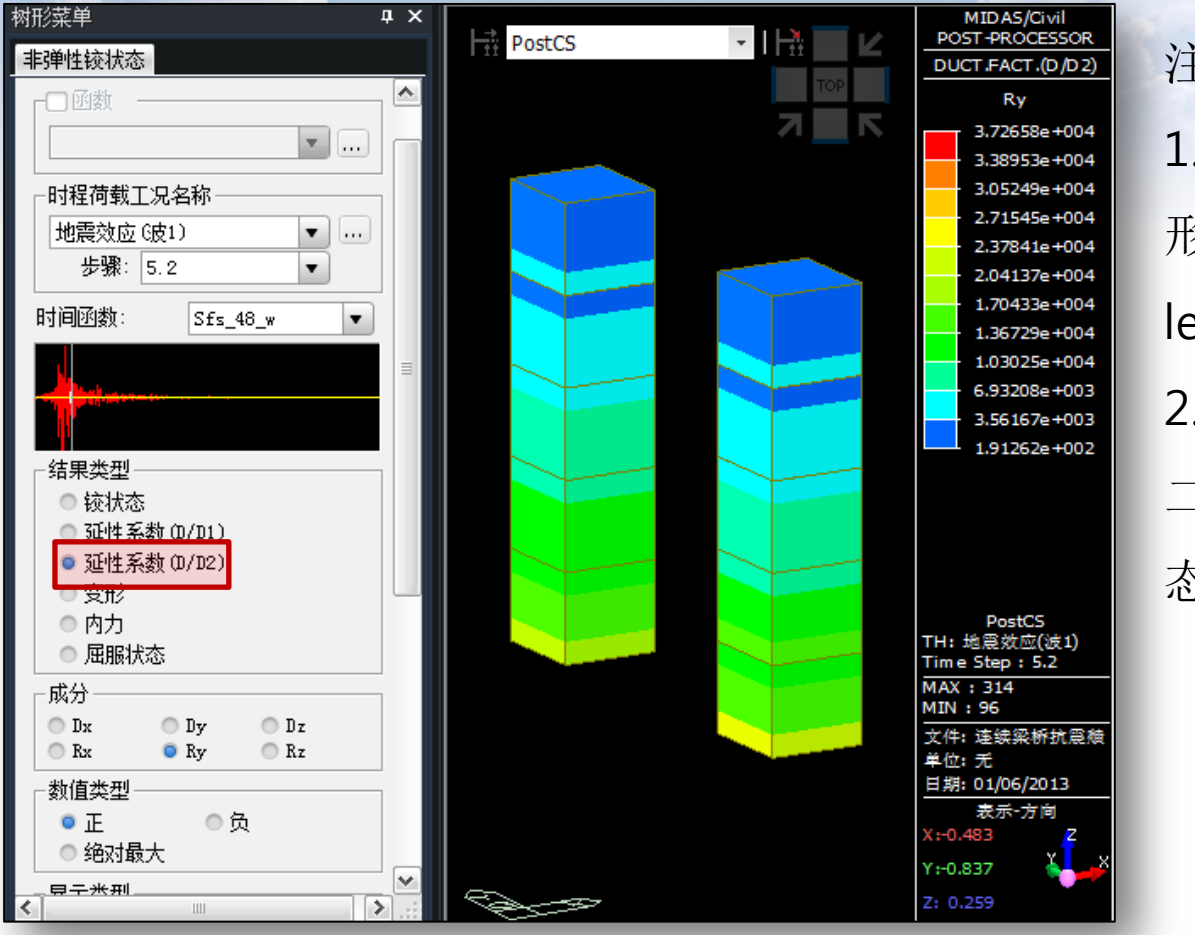

注意: 1.延性系数顾名思义就是对应变 形与屈服点变形的比值。铰状态 level水平根据此值划分。 2.D1 D2分别表示第一屈服于第 二屈服点(开裂状态及屈服状 态)。

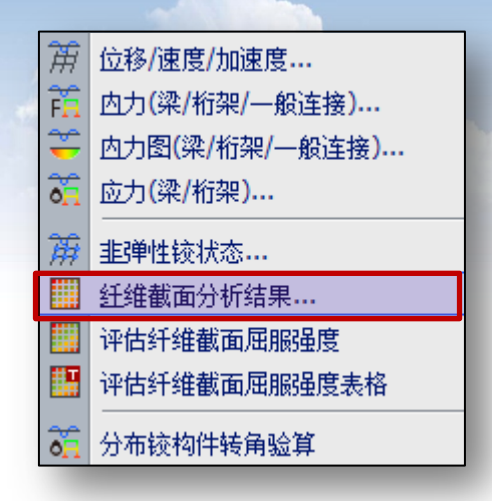

注意:

1.纤维分析结果可以得到单元截 面的详细计算结果。

2.输入单元号后一定要点击右边 的en键。

3.点击输出图形后会同时弹出时 程表格(见下页图)

7.2 查看纤维截面分析结果——单元截面随时间变化的状态

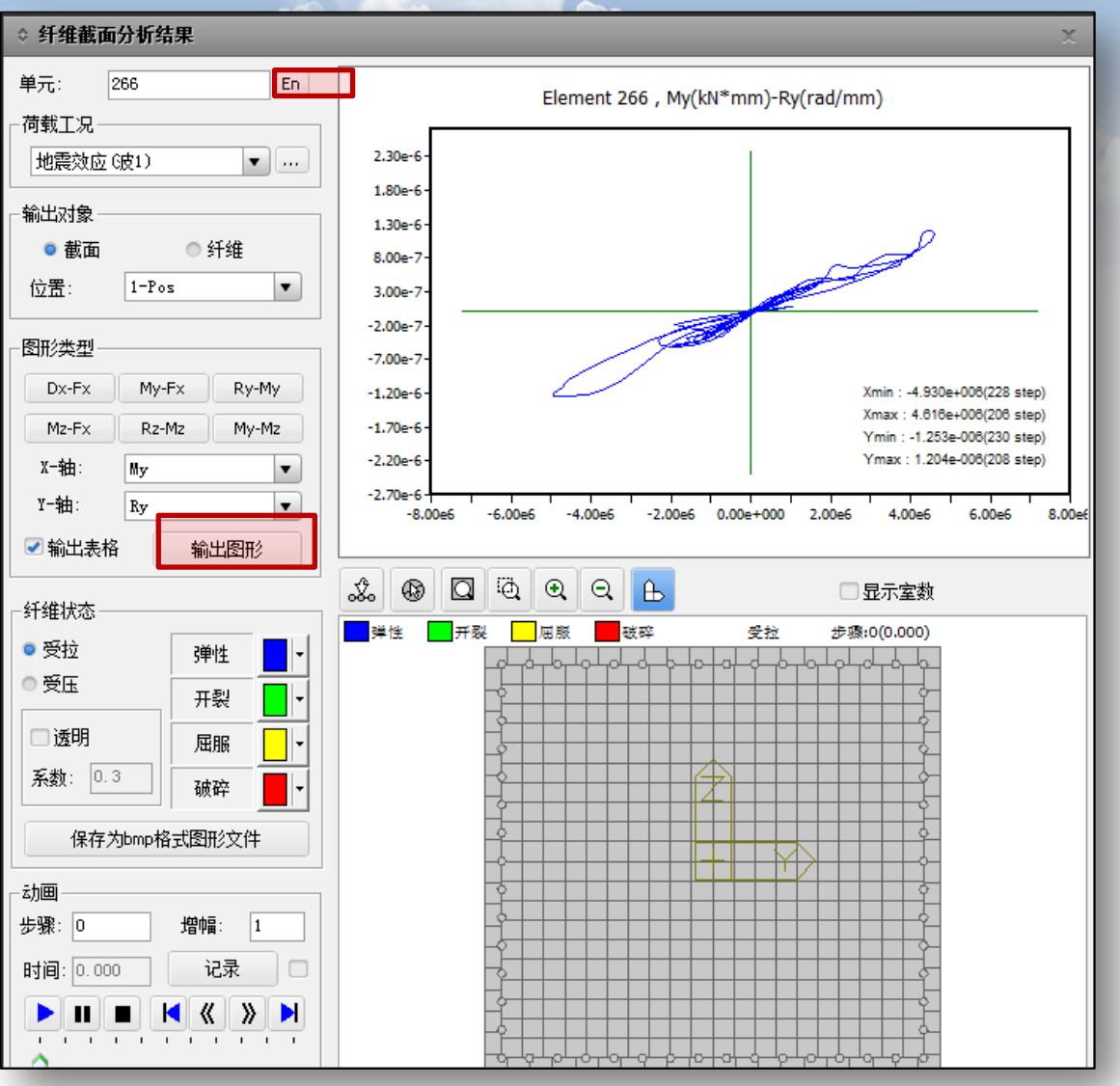

⇒ 纤维截面分析结果

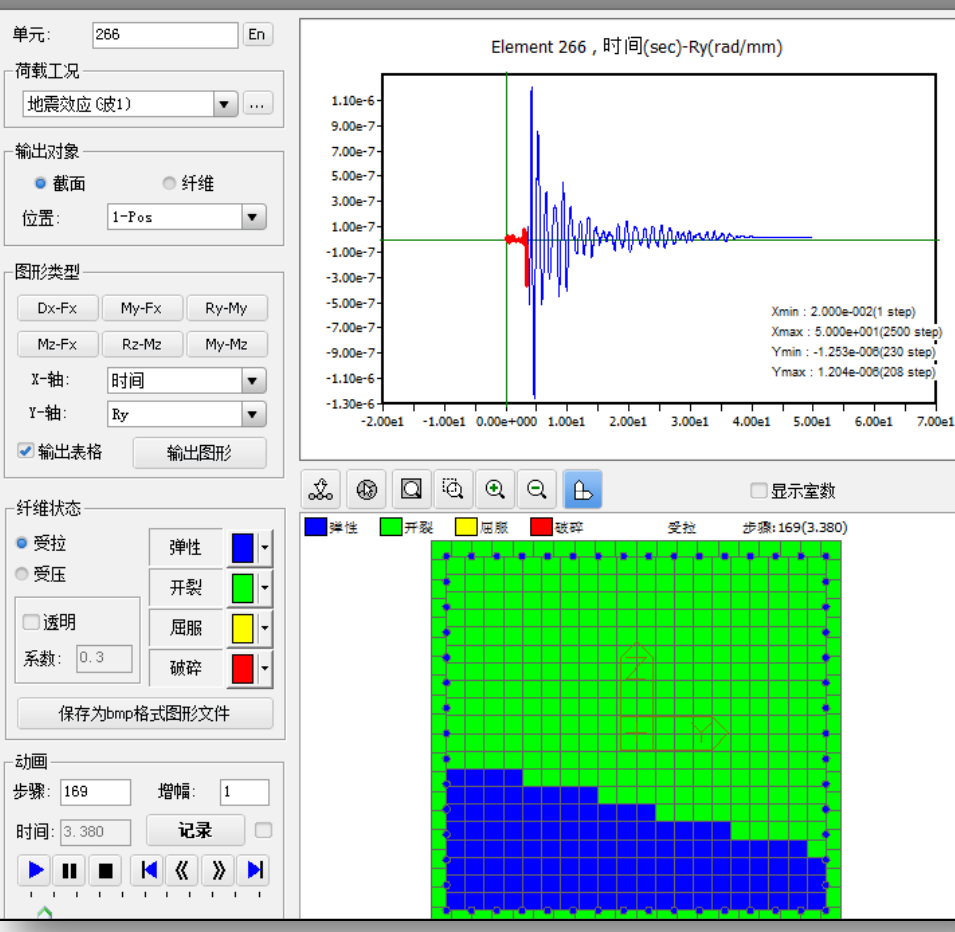

| ◇ 时程: | 表格            |            |                |                |             |               |               | х |
|-------|---------------|------------|----------------|----------------|-------------|---------------|---------------|---|
| Step  | Time<br>(sec) | Dx         | Ry<br>(rad/mm) | Rz<br>(rad/mm) | Fx<br>(kN)  | My<br>(kN*mm) | Mz<br>(kN*mm) | ^ |
| 167   | 3.340         | 3.161e-005 | -2.132e-007    | -1.706e-007    | -8.670e+002 | -1.770e+006   | -1.568e+006   |   |
| 168   | 3.360         | 1.050e-004 | -2.740e-007    | -1.636e-007    | 4.068e+002  | -1.204e+006   | -1.128e+006   |   |
| 169   | 3.380         | 2.293e-004 | -3.685e-007    | -9.499e-008    | 1.760e+003  | -8.367e+005   | -5.125e+005   |   |
| 170   | 3.400         | 3.036e-004 | -3.685e-007    | -1.233e-008    | 2.428e+003  | -7.051e+005   | -1.637e+005   | 1 |
| 171   | 3.420         | 3.319e-004 | -3.289e-007    | 8.321e-008     | 2.576e+003  | -6.411e+005   | 1.029e+005    | 1 |
| 172   | 3.440         | 3.179e-004 | -2.688e-007    | 1.751e-007     | 2.409e+003  | -5.410e+005   | 3.782e+005    | 1 |
| 173   | 3.460         | 2.565e-004 | -1.914e-007    | 2.601e-007     | 1.778e+003  | -4.775e+005   | 7.145e+005    | 1 |
| 174   | 3.480         | 1.665e-004 | -8.859e-008    | 3.312e-007     | 4.601e+002  | -4.187e+005   | 1.342e+006    | 1 |
| 175   | 3.500         | 1.023e-004 | 4.009e-009     | 3.513e-007     | -1.243e+003 | 2.531e+004    | 2.143e+006    | 1 |
| 176   | 3.520         | 7.621e-005 | 6.116e-008     | 3.373e-007     | -1.903e+003 | 4.250e+005    | 2.336e+006    | 1 |
| 177   | 3.540         | 7.452e-005 | 9.218e-008     | 3.234e-007     | -1.835e+003 | 6.400e+005    | 2.233e+006    | 1 |
| 178   | 3.560         | 8.833e-005 | 1.015e-007     | 3.142e-007     | -1.309e+003 | 6.686e+005    | 1.979e+006    | 1 |
| 179   | 3.580         | 1.091e-004 | 9.266e-008     | 3.059e-007     | -5.987e+002 | 5.585e+005    | 1.656e+006    | 1 |
| 180   | 3.600         | 1.255e-004 | 7.248e-008     | 2.893e-007     | 2.813e+001  | 3.956e+005    | 1.321e+006    | 1 |
| 181   | 3.620         | 1.284e-004 | 4.284e-008     | 2.497e-007     | 4.917e+002  | 2.105e+005    | 9.444e+005    | 1 |
| 182   | 3.640         | 1.126e-004 | 2.456e-010     | 1.758e-007     | 7.402e+002  | 1.186e+004    | 5.073e+005    | 1 |
| 183   | 3.660         | 7.655e-005 | -5.906e-008    | 6.802e-008     | 5.415e+002  | -1.404e+005   | 1.807e+005    | 1 |
| 184   | 3.680         | 3.409e-005 | -1.314e-007    | -7.354e-008    | -6.851e+002 | -7.817e+005   | -5.417e+005   | 1 |
| 185   | 3.700         | 3.204e-005 | -1.846e-007    | -1.888e-007    | -2.118e+003 | -1.366e+006   | -1.561e+006   | 1 |
| 186   | 3.720         | 5.512e-005 | -2.303e-007    | -2.790e-007    | -2.541e+003 | -1.642e+006   | -2.173e+006   | 1 |
| 187   | 3.740         | 8.905e-005 | -2.800e-007    | -3.641e-007    | -2.608e+003 | -1.875e+006   | -2.631e+006   | ~ |
|       |               |            |                |                |             |               | 关闭            |   |

#### 注意:

 1.通过选择时程表格相应时间点,可以 查看截面纤维的屈服状态和变形(内力) 情况。

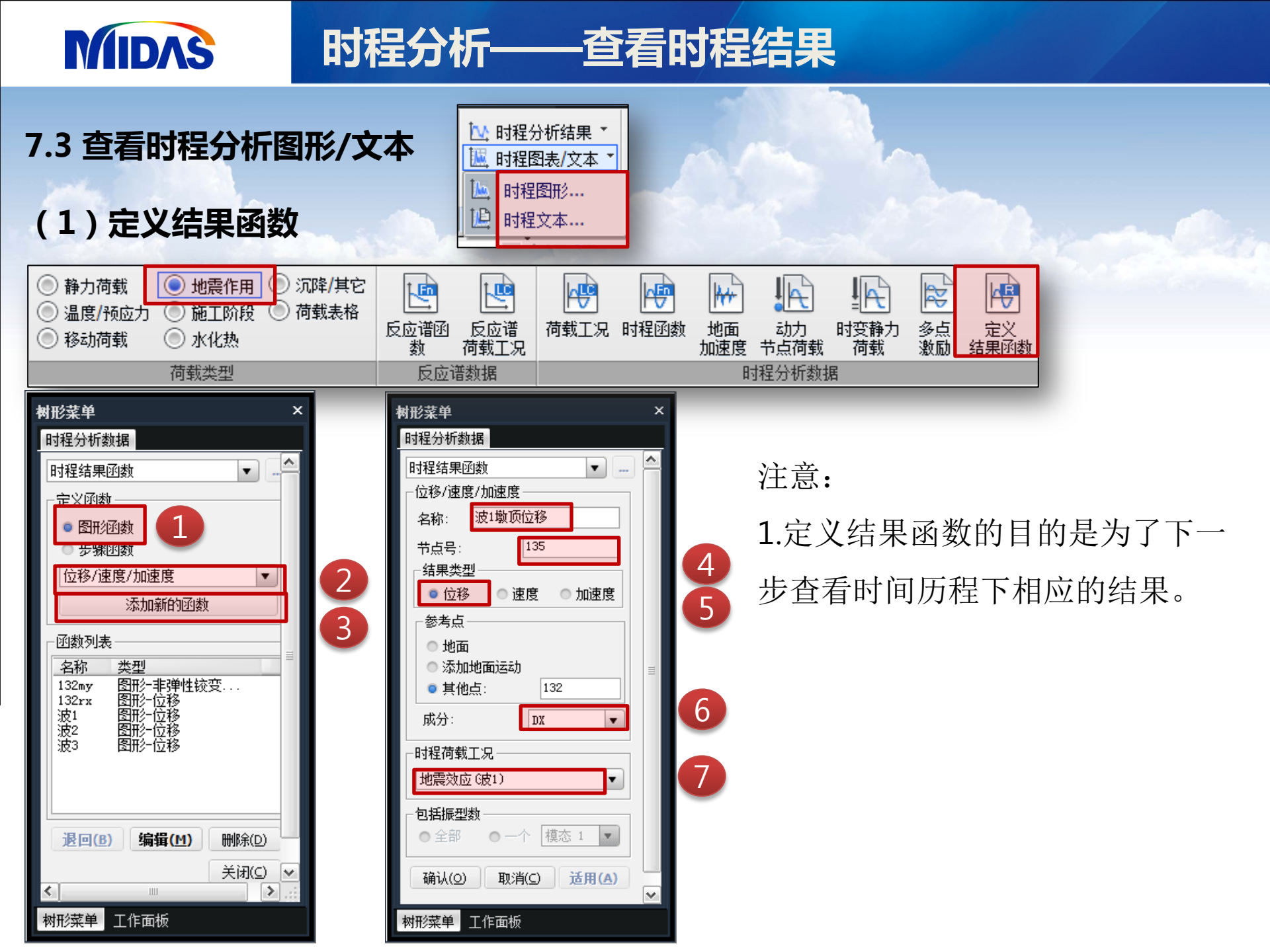

2

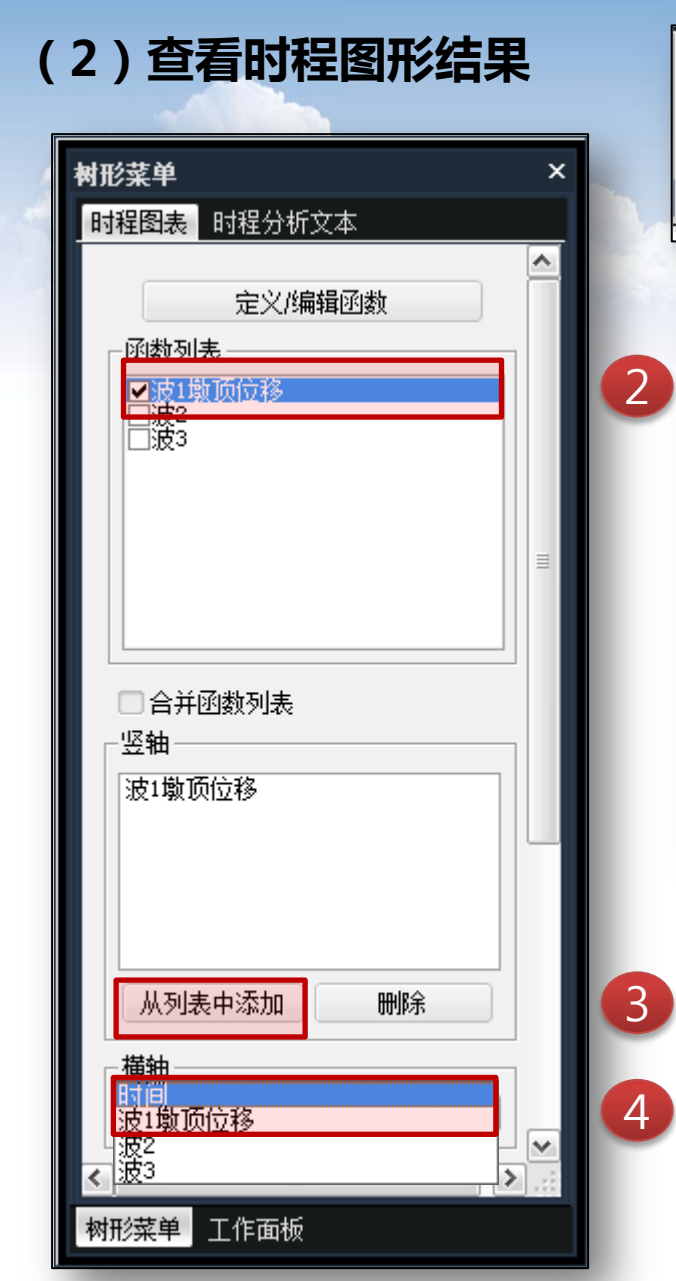

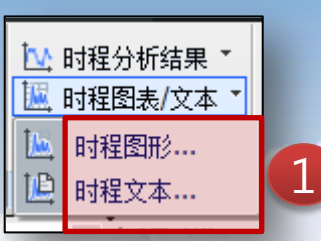

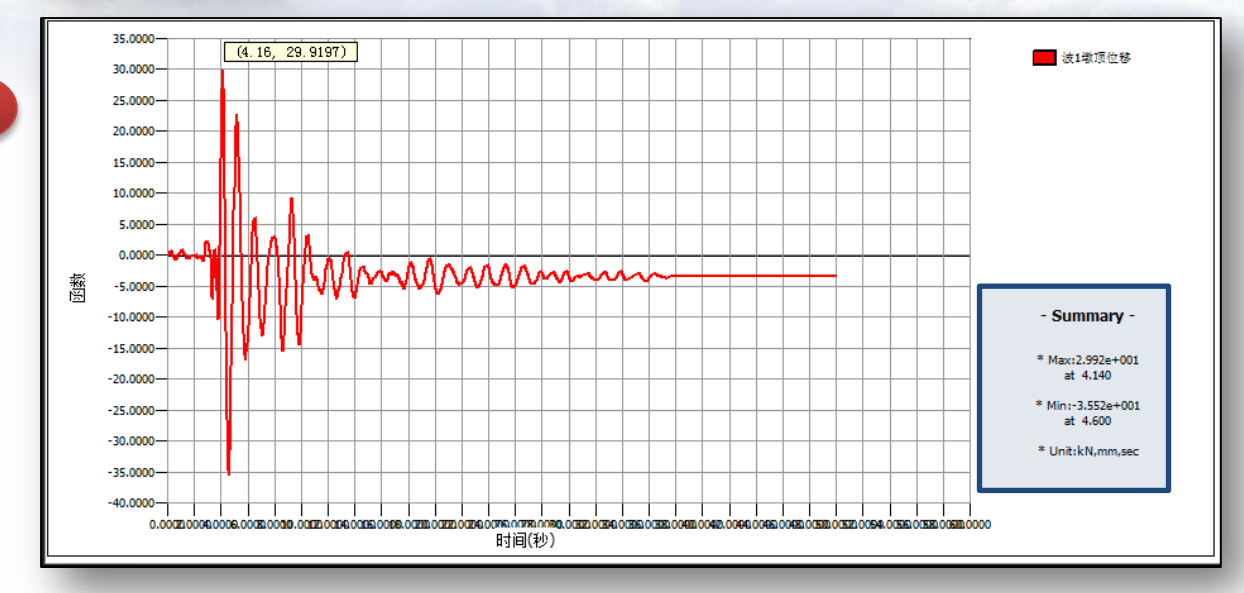

#### 注意:

1.函数列表中函数为上页中定义的结果函数。

2.横轴可以选择时间或者结果函数。

3.输出图形支持鼠标点选功能,同时输出最 大值及相应的时间点。

### (3) 查看时程文本结果

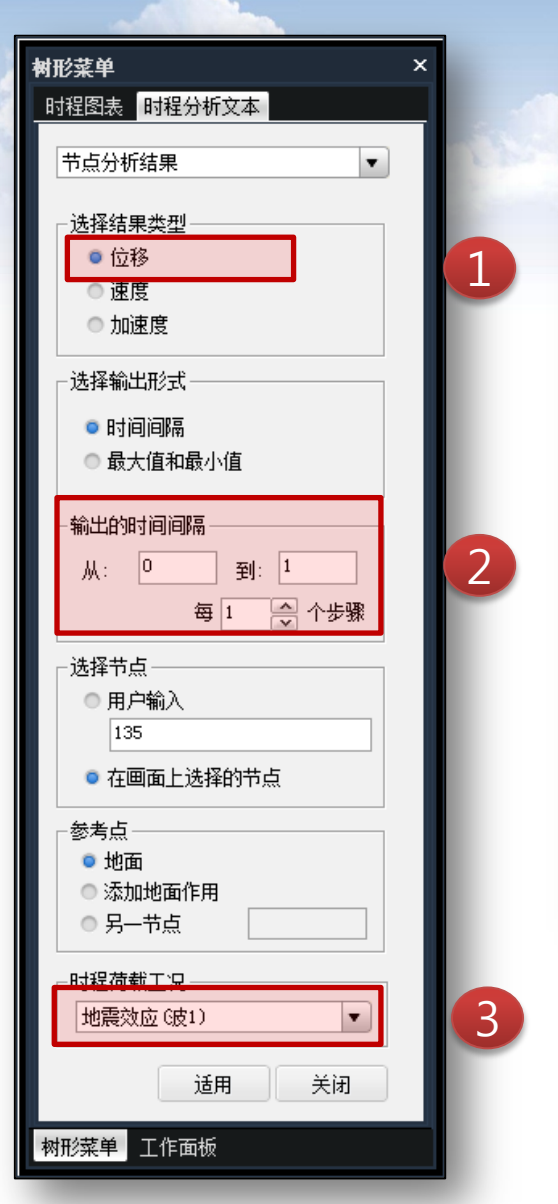

| MIDA:          | S/Text Ed        | ditor - [时程分               | 析结果.txt]                   |                            |                            |                            |                            | ×   |
|----------------|------------------|----------------------------|----------------------------|----------------------------|----------------------------|----------------------------|----------------------------|-----|
| 🚰 File         | Edit V           | /iew Window                | v Help                     |                            |                            |                            | - 8                        | ×   |
| 🗋 🖻            | 8 🖨 [            | à 🖽   🐰 🛙                  | )   #   🖬 🕯                | <b>m 🛱   </b> 🛛            | ≥   🗏   🔺 🤅                | 獇 % 🌾   a                  | •b A 🕂 🕁                   | 4   |
| 00001<br>00002 | ** MIDA          | S/Civil Time-              | history Outpu              | t Data **                  |                            |                            |                            |     |
| 00003          |                  |                            |                            |                            |                            |                            |                            |     |
| 00005          | #占 =             | 135                        | 位移 时程                      | 单位休乏                       | · mm kN se                 | c                          |                            |     |
| 00007          |                  |                            | 11219 H1111                | -<br>-                     | шш, вы, зе                 |                            |                            |     |
| 0008           | TIME             | DX                         | DY                         | DZ                         | RX                         | RY                         | RZ                         |     |
| 00010          | 0.020            | -6.547e-004                | -6.310e-004                | -6.456e-004                | 1.496e-008                 | -1.171e-008                | 0.000e+000                 |     |
| 00012<br>00013 | 0.040<br>0.060   | -1.715e-003<br>1.492e-003  | -1.643e-003<br>1.398e-003  | -9.534e-004<br>3.710e-003  | 9.698e-008<br>1.872e-007   | -8.327e-008<br>-1.828e-007 | 1.416e-010<br>0.000e+000   |     |
| 00014<br>00015 | 0.080<br>0.100   | 1.718e-002<br>5.653e-002   | 1.642e-002<br>5.476e-002   | 1.598e-002<br>3.561e-002   | -3.588e-007<br>-3.102e-006 | 2.202e-007<br>2.513e-006   | -1.644e-009<br>-5.940e-009 |     |
| 00016          | 0.120            | 1.363e-001                 | 1.332e-001<br>2.638e-001   | 6.421e-002<br>9.392e-002   | -1.027e-005                | 8.836e-006                 | -9.864e-009                |     |
| 00018          | 0.160            | 4. 465e-001                | 4.344e-001                 | 9.675e-002                 | -4.594e-005                | 4.292e-005                 | 4.451e-008                 |     |
| 00020          | 0.200            | 7.895e-001                 | 7.363e-001                 | -3.577e-002                | -9.612e-005                | 9.877e-005                 | 4.070e-007                 |     |
| 00021<br>00022 | 0.220<br>0.240   | 8.919e-001<br>9.320e-001   | 7.865e-001<br>7.463e-001   | -1.283e-001<br>-1.977e-001 | -1.069e-004<br>-1.007e-004 | 1.177e-004<br>1.220e-004   | 8.009e-007<br>1.301e-006   |     |
| 00023<br>00024 | 0.260<br>0.280   | 9.230e-001<br>8.885e-001   | 6.376e-001<br>5.007e-001   | -2.229e-001<br>-1.999e-001 | -8.114e-005<br>-5.738e-005 | 1.129e-004<br>9.788e-005   | 1.780e-006<br>2.074e-006   |     |
| 00025          | 0.300<br>0.320   | 8.354e-001<br>7.428e-001   | 3.592e-001<br>2.011e-001   | -1.526e-001<br>-1.139e-001 | -3.795e-005<br>-2.456e-005 | 8.578e-005<br>8.037e-005   | 2.051e-006<br>1.678e-006   |     |
| 00027          | 0.340            | 5.917e-001                 | 3.080e-003                 | -8.075e-002                | -9.948e-006                | 7.629e-005                 | 1.047e-006                 |     |
| 0028           | 0.380            | 2.031e-001                 | -2.321e-001<br>-4.781e-001 | 7.912e-002                 | 5.330e-005                 | 8.340e-005<br>3.705e-005   | -4.268e-007                |     |
| 00030<br>00031 | 0. 400<br>0. 420 | 2.252e-002<br>-1.450e-001  | -7.024e-001<br>-8.834e-001 | 1.574e-001<br>1.776e-001   | 9.235e-005<br>1.190e-004   | 3.404e-006<br>-2.566e-005  | -1.205e-006<br>-2.020e-006 |     |
| 00032<br>00033 | 0. 440<br>0. 460 | -3.054e-001<br>-4.631e-001 | -1.012e+000<br>-1.098e+000 | 1.553e-001<br>1.268e-001   | 1.296e-004<br>1.321e-004   | -4.332e-005<br>-5.291e-005 | -2.715e-006<br>-3.125e-006 |     |
| 00034          | 0.480            | -6.187e-001                | -1.153e+000                | 1.126e-001                 | 1.354e-004<br>1.416e-004   | -6.305e-005                | -3.225e-006                |     |
| 00036          | 0.520            | -8.653e-001                | -1.132e+000                | 1.438e-001                 | 1.443e-004                 | -1.009e-004                | -2.672e-006                | Ŀ   |
|                |                  |                            |                            |                            |                            |                            | •                          |     |
| Ready          |                  |                            |                            |                            | Ln 0 / 85 , 0              | .011                       | NUM                        | 11. |

注意:

1.函数列表中函数为上页中定义的结果函数。

### 7.4 查看结果表格中的作用时间

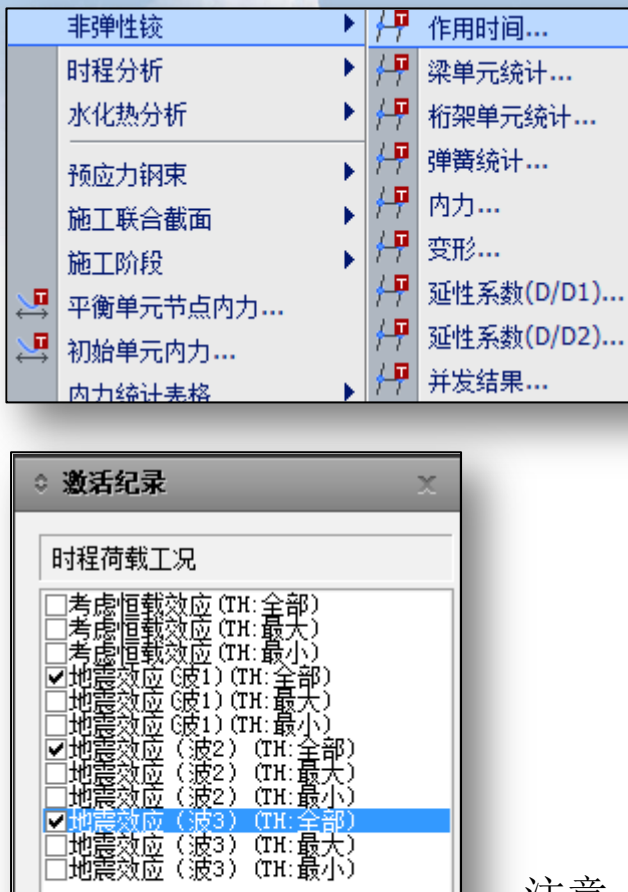

确定

取消

| - 1 |   |              |     | 法           |             |          | 第  | <u>;—</u> ,Ē | 戨  |      |     |       |    |    | 二屈服 | 2     |        |
|-----|---|--------------|-----|-------------|-------------|----------|----|--------------|----|------|-----|-------|----|----|-----|-------|--------|
|     |   |              | 单元  | 位置          | 荷载          | Dx       | Dy | Dz           | Rx | Ry   | Rz  | Dx    | Dy | Dz | Rx  | Ry    | Rz     |
| 1   |   |              | 96  | 1-Pos       | 地震效应(波1)(全部 | 3 0.0400 | -  | -            | -  | 0.18 | 0.1 | 0.060 | -  | -  | -   | 2.260 | 1.8400 |
| 1   |   |              | 96  | 2-Pos       | 地震效应(波1)(全部 | 3 0.0400 | -  | -            | -  | 0.12 | 0.1 | 0.060 | -  | -  | -   | 0.140 | 0.1200 |
| 1   |   |              | 96  | 3-Pos       | 地震效应(波1)(全部 | 3 0.0400 | -  | -            | -  | 0.08 | 0.1 | 0.060 | -  | -  | -   | 0.120 | 0.1200 |
| - 1 |   |              | 97  | 1-Pos       | 地震效应(波1)(全部 | 3 0.0400 | -  | -            | -  | 0.08 | 0.1 | 0.040 | -  | -  | -   | 0.140 | 0.1200 |
| - 1 |   |              | 97  | 2-Pos       | 地震效应(波1)(全部 | 3 0.0400 | -  | -            | -  | 0.08 | 0.1 | 0.040 | -  | -  | -   | 0.120 | 0.1200 |
| - 1 |   | $\mathbf{+}$ | 97  | 3-Pos       | 地震效应(波1)(全部 | 3 0.0400 | -  | -            | -  | 0.08 | 0.1 | 0.040 | -  | -  | -   | 0.120 | 0.1000 |
| 1   |   |              | 98  | 1-Pos       | 地震效应(波1)(全部 | 3 0.0400 | -  | -            | -  | 0.08 | 0.0 | 0.040 | -  | -  | -   | 0.120 | 0.1000 |
| 1   |   |              | 98  | 2-Pos       | 地震效应(波1)(全部 | 3 0.0400 | -  | -            | -  | 0.08 | 0.0 | 0.040 | -  | -  | -   | 0.120 | 0.1000 |
| 1   |   |              | 98  | 3-Pos       | 地震效应(波1)(全部 | 3 0.0400 | -  | -            | -  | 0.06 | 0.0 | 0.040 | -  | -  | -   | 0.080 | 0.1000 |
| 1   |   |              | 99  | 1-Pos       | 地震效应(波1)(全部 | 3 0.0400 | -  | -            | -  | 0.06 | 0.0 | 0.040 | -  | -  | -   | 0.080 | 0.1000 |
|     |   |              | 99  | 2-Pos       | 地震效应(波1)(全部 | 3 0.0400 | -  | -            | -  | 0.06 | 0.0 | 0.040 | -  | -  | -   | 0.080 | 0.1000 |
|     |   |              | 99  | 3-Pos       | 地震效应(波1)(全部 | 3 0.0400 | -  | -            | -  | 0.06 | 0.0 | 0.040 | -  | -  | -   | 0.080 | 0.1000 |
|     |   |              | 100 | 1-Pos       | 地震效应(波1)(全部 | 3 0.0400 | -  | -            | -  | 0.06 | 0.0 | 0.040 | -  | -  | -   | 0.080 | 0.1000 |
|     |   |              | 100 | 2-Pos       | 地震效应(波1)(全部 | 3 0.0400 | -  | -            | -  | 0.06 | 0.0 | 0.040 | -  | -  | -   | 0.080 | 0.1000 |
|     |   |              | 100 | 3-Pos       | 地震效应(波1)(全部 | 3 0.0400 | -  | -            | -  | 0.06 | 0.0 | 0.040 | -  | -  | -   | 0.080 | 0.1000 |
|     |   |              | 181 | 1-Pos       | 地震效应(波1)(全部 | 3 0.0400 | -  | -            | -  | 0.08 | 0.0 | 0.060 | -  | -  | -   | 0.140 | 0.1000 |
|     |   |              | 181 | 2-Pos       | 地震效应(波1)(全部 | 3 0.0400 | -  | -            | -  | 0.08 | 0.0 | 0.060 | -  | -  | -   | 0.140 | 0.1200 |
|     |   |              | 181 | 3-Pos       | 地震效应(波1)(全部 | 3 0.0400 | -  | -            | -  | 0.08 | 0.0 | 0.060 | -  | -  | -   | 0.120 | 0.1200 |
|     |   |              | 182 | 1-Pos       | 地震效应(波1)(全部 | 3 0.0400 | -  | -            | -  | 0.08 | 0.0 | 0.060 | -  | -  | -   | 0.140 | 0.1200 |
|     |   |              | 182 | 2-Pos       | 地震效应(波1)(全部 | 3 0.0400 | -  | -            | -  | 0.08 | 0.0 | 0.060 | -  | -  | -   | 0.120 | 0.1200 |
|     |   |              | 182 | 3-Pos       | 地震效应(波1)(全部 | 3 0.0400 | -  | -            | -  | 0.08 | 0.1 | 0.060 | -  | -  | -   | 0.120 | 0.1400 |
|     | l |              | 183 | 1-Pos       | 地震效应(波1)(全部 | 3 0.0400 | -  | -            | -  | 0.08 | 0.1 | 0.060 | -  | -  | -   | 0.120 | 0.1400 |
|     |   | <b>€</b>   F | \集  | <b>中</b> 入分 | 布人桁架人弹簧     | 音 /      |    |              |    |      |     |       |    | <  |     |       |        |

注意:

1.本操作可以显示各单元塑性铰出现第一或第二屈服的时间点。

2.注意根据塑性铰的类型选择集中或者分布结果。

### 7.4 按静力方法查看内力或位移结果

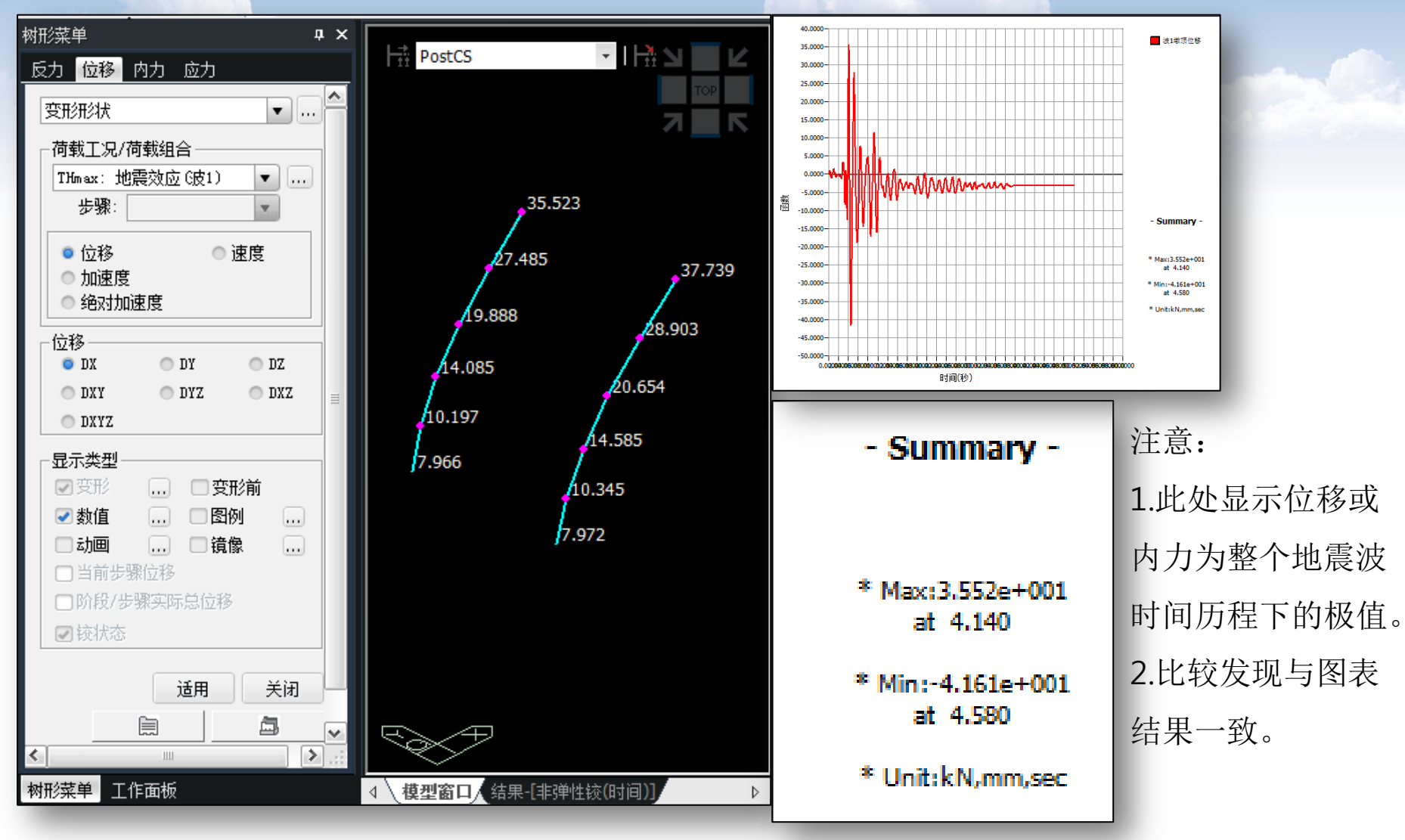

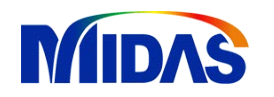

## 时程分析——模拟支座

| 支座:    | 分类        |
|--------|-----------|
| 普通支座   | 减隔震支座     |
| 板式橡胶支座 | 铅芯橡胶支座    |
| 盆式支座   | 高阻尼隔震橡胶支座 |
| 盆式抗震支座 | 摩擦摆隔震支座   |

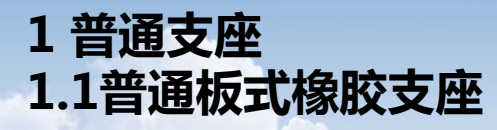

| ICS 93.040 |  |
|------------|--|
| P 28       |  |
| 备案号:       |  |

#### 中华人民共和国交通行业标准

JT/T 663-2006

#### 公路桥梁板式橡胶支座规格系列

Series of elastomeric pad bearings for highway bridges

JT/T 663—2006

| 2006- | 12-1 | 9 | 发 | 布 |  |
|-------|------|---|---|---|--|
|-------|------|---|---|---|--|

2007-03-01 实施

中华人民共和国交通部 发布

(1) 竖向压缩刚度 (SDX=EA/L)

### E值求法:

3 橡胶支座抗压弹性模量和支座形状系数应按下列公式计算:

 $E_{e} = 5.4G_{e}S^{2}$ (8.4.1-1)  $S = \frac{l_{0a}l_{0b}}{2t_{es}(l_{0a} + l_{0b})}$ (8.4.1-2)  $S = \frac{d_{0}}{4t_{es}}$ (8.4.1-3)  $k = 2000 \text{MD}_{e}$ 

矩形支座

圆形支座

4 橡胶弹性体体积模量  $E_{\rm b} = 2000 \text{MPa}_{\circ}$ 

板式橡胶支座竖向平均压缩变形应符合下列规定:

$$\delta_{\mathrm{c,m}} = \frac{R_{\mathrm{ck}}t_{\mathrm{e}}}{A_{\mathrm{e}}E_{\mathrm{e}}} + \frac{R_{\mathrm{ck}}t_{\mathrm{e}}}{A_{\mathrm{e}}E_{\mathrm{b}}}$$

由上式不难推倒整体刚度为:

$$E = \frac{E_e E_b}{E_e + E_b}$$

《04混规》8.4.2-8

注意:支座形状系数S可以从规格表中直接查得。

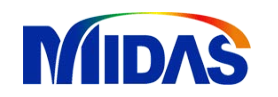

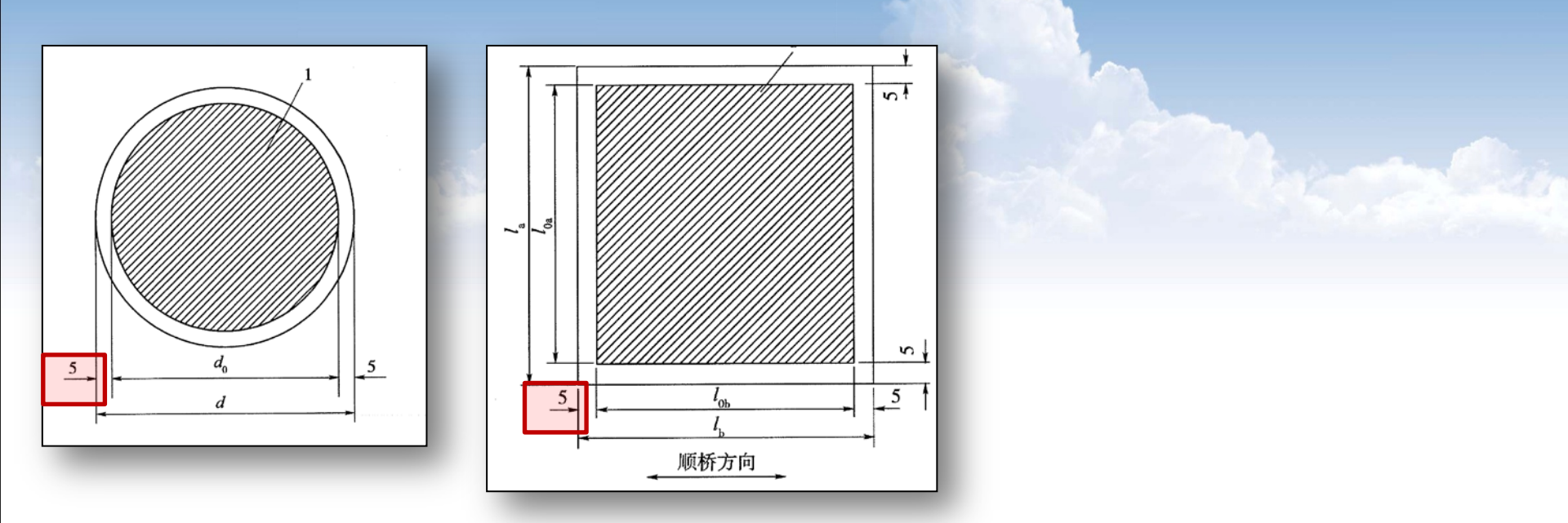

时程分析——模拟支座

A值求法:从上图可以发现A值仅许考虑规格型号-10mm计算面积。

圆形支座(d250/52): A = Ae =  $\frac{\pi d^2}{4} = \frac{3.14 \times (250-10)^2}{4} = 45238.93421 \text{mm}^2$ 矩形支座(La×Lb-200×400/52): A = Ae = (La - 10)(Lb - 10) = (200 - 10) × (400 - 10) = 74100 \text{mm}^2

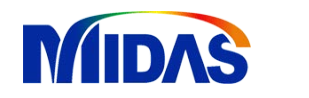

### L值求法:此处为橡胶层总厚度te

| 序  | $l_{\rm a} \times l_{\rm b}$ | $R_{ m ck}$ |      | t    | ∠<br>(m | l <sub>3</sub><br>m) | Δ<br>(m | <i>l</i> 4<br>m) | t <sub>e</sub> | $\tan\theta(\theta$ | 的单位注     | 为 rad)   | 1        | R <sub>Gk</sub> (kN | )        | $t_1$ | $t_0$ | $t_{\mathrm{f}}$ |
|----|------------------------------|-------------|------|------|---------|----------------------|---------|------------------|----------------|---------------------|----------|----------|----------|---------------------|----------|-------|-------|------------------|
| 号  | (或 d)<br>(mm)                | (kN)        | S    | (mm) | 顺桥向     | 横桥向                  | 顺桥向     | 横桥向              | (mm)           | 温热<br>地区            | 寒冷<br>地区 | 严寒<br>地区 | 温热<br>地区 | 寒冷<br>地区            | 严寒<br>地区 | (mm)  | (mm)  | (mm)             |
|    |                              |             |      | 32   |         |                      |         |                  | 21             | 0.005 5             | 0.005 0  |          |          |                     |          |       |       |                  |
| 13 | $200 \times 400$             | 741         | 7.98 | 43   | ± 30    | ±20                  | ± 30    | ±3               | 29             | 0.008 2             | 0.007 0  | 0.005 9  | 280      | 336                 | 420      | 8     | 3     | 2                |
|    |                              |             |      | 54   |         |                      |         |                  | 37             | 0.010 9             | 0.009 3  | 0.007 8  |          |                     |          |       |       |                  |
|    |                              |             |      | 43   |         |                      |         |                  | 29             | 0.007 3             | 0.006 2  | 0.005 2  |          |                     |          |       |       | -                |
|    | 1050                         | 450         |      | 54   |         | . 20                 |         |                  | 37             | 0.0097              | 0.008 3  | 0.006 9  | 170      | 206                 | 259      | 0     | 3     | 2                |
| 14 | d250                         | 452         | 7.50 | 65   | ± 60    | ± 30                 | ±ω      | ±3               | 45             | 0.012 1             | 0.010 4  | 0.008 6  | 172      | 200                 | 200      | 0     | 5     | 2                |
|    |                              |             |      | 76   |         |                      |         |                  | 53             | 0.014 6             | 0.012 4  | 0.010 3  |          |                     |          |       |       |                  |

时程分析——模拟支座

#### 竖向刚度SDX

| 类型                      | E (MPa) | A (mm²)   | L (mm) | SDx=EA/L<br>(N/mm) |
|-------------------------|---------|-----------|--------|--------------------|
| 圆形, <b>d250/52</b>      | 263.700 | 45238.934 | 37.000 | 322419.704         |
| 矩形,La×Lb-200×400/<br>52 | 293.732 | 74100.000 | 37.000 | 588258.114         |

#### (2)剪切刚度 (SDy=SDz=GA/L)

1 板式橡胶支座剪切刚度 k(kN/m):  $k = \frac{G_d A_r}{\sum t}$  (6.3.7-1) 函 6.3.7 活动盆式 式中: $G_d$ ——板式橡胶支座的动剪切模量( $kN/m^2$ ), 一般取 1 200 $kN/m^2$ ;  $A_r$ ——橡胶支座的剪切面积( $m^2$ );  $\sum t$ ——橡胶层的总厚度(m)。

**Ar**的计算 Ar=kAe Ae计算见前页 剪切系数:圆形k=0.9,矩形k=5/6

| 类型                     | G (MPa) | Ar (mm²)  | te (mm) | SDy=SDz=GA/L<br>(N/mm) |
|------------------------|---------|-----------|---------|------------------------|
| 圆形(d250/52)            | 1.2     | 40715.041 | 37      | 1320.5                 |
| 矩形 <b>(200×400/52)</b> | 1.2     | 61750     | 37      | 2002.7                 |

#### 1.2.活动盆式(滑板)支座

| 6.2.6 活动支座的摩擦作 | 作用效应可采用双线                     | 性理想弹塑性弹簧    |
|----------------|-------------------------------|-------------|
| 单元模拟,其恢复力模型    | 见图 6.2.6,并应符                  | 合下列要求:      |
| 1 活动支座临界滑动     | b摩擦力 F <sub>max</sub> (kN):   | MAR PARA    |
|                | $F_{\rm max} = \mu_{\rm d} W$ | (6.2.6-1)   |
| 2 初始刚度:        | 为计算模型总能正式                     |             |
|                | $k = \frac{F_{\max}}{x_{y}}$  | (6. 2. 6-2) |
| 式中: µa ——滑动摩擦系 | 数,一般取 0.02;                   |             |
| W——支座所承担       | 的上部结构重力(kl                    | J);         |
| xy——活动盆式支      | 座屈服位移 (m), ]                  | 取支座临界滑动时    |
| 的位移,一          | 般取 0.003m。                    |             |
|                | F(x)                          |             |
|                | F <sub>max</sub>              |             |
|                |                               |             |
|                |                               |             |
|                | -F <sub>max</sub>             |             |
|                | · 江北十年年间上年三                   |             |
| 图 0.2.0        | 0 伯列又座恢复力模型                   | 1 Gria      |

| W    | ху    | μd    | Fmax | k     |
|------|-------|-------|------|-------|
| 7289 | 0.003 | 0.020 | 146  | 48591 |

(单位:kNm)

### 查看弹性连接反力的方法:

|          |  | 号   | 阶段                                     | 步骤             | 荷载          | 节点  | 轴向<br><mark>(</mark> kN) | 剪力-y<br>(kN) | 剪力-z<br><mark>(</mark> kN) | 扭矩<br>(kN*m) | 弯矩-y<br>(kN*m) | 弯矩-z<br>(kN*m) |
|----------|--|-----|----------------------------------------|----------------|-------------|-----|--------------------------|--------------|----------------------------|--------------|----------------|----------------|
|          |  | 4   | ~~~~~~~~~~~~~~~~~~~~~~~~~~~~~~~~~~~~~~ | <b>002(</b> 最后 | <u>م:</u> ۲ | 467 | -7231.61                 | 0.00         | -38.69                     | 0.00         | 0.00           | 0.00           |
|          |  | 1   | -7,7,9,107                             | )              | ΑЧ          | 335 | -7231.61                 | 0.00         | -38.69                     | 0.00         | 0.00           | 0.00           |
|          |  | 2   | 一次武妖                                   | <b>002(</b> 最后 | 승규          | 468 | -7231.61                 | 0.00         | -38.69                     | 0.00         | 0.00           | 0.00           |
|          |  | 2   | -20,048101                             | )              | 티미          | 323 | -7231.61                 | 0.00         | -38.69                     | 0.00         | 0.00           | 0.00           |
|          |  | 2   | 一次武妖                                   | <b>002(</b> 最后 | 승규          | 469 | -7288.68                 | 0.00         | 38.69                      | 0.00         | 0.00           | 0.00           |
| 结果无格     |  | , J |                                        | )              | 티미          | 127 | -7288.68                 | 0.00         | 38.69                      | 0.00         | 0.00           | 0.00           |
| -M-1921M |  |     | 二次武妖                                   | 002(最后         | 승규          | 470 | -7288.67                 | 0.00         | 38.69                      | 0.00         | 0.00           | 0.00           |
| <b>*</b> |  | -   | -20,043101                             | )              | 티미          | 135 | -7288.67                 | 0.00         | 38.69                      | 0.00         | 0.00           | 0.00           |
|          |  |     |                                        |                |             |     |                          |              |                            |              |                |                |

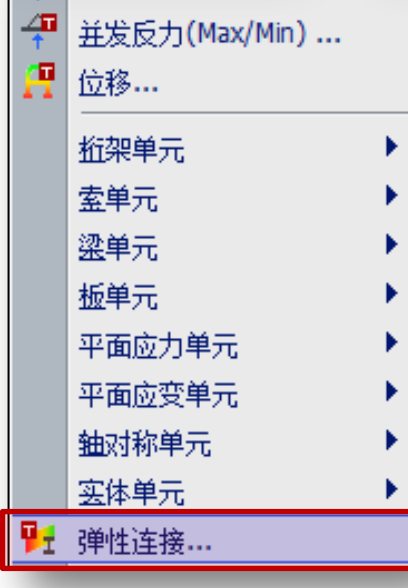

#### 通过边界条件>一般连接>一般连接特性

| ◎ 添加/                                 | 编辑一般        | 连接特性值      | _    |                |             | x                           |
|---------------------------------------|-------------|------------|------|----------------|-------------|-----------------------------|
| 名称:                                   |             | 滑动盆式支      | 奎    |                |             |                             |
| 作田米理                                  | ŦIJ.        |            | ê규   | ● 内力           |             |                             |
| 바바/ㅎㅋ                                 | ±.<br>⊬≖II. | ·=         | -/u  |                | -11-326.    | 11.1-2-14-14.7 <del>2</del> |
| 行性主 国务                                | 5321        | 市后永筑       |      | <b>_</b>       | 非理          | 性较行性值…                      |
| 说明:                                   |             |            |      |                |             |                             |
| ┌自重─                                  |             |            |      | ──── 使用质量      |             |                             |
| 总重                                    | <b>里</b> :  | 0          | 1-IN | 总质量:           | 0           | kN/g                        |
| 一线形特                                  | 性值——        |            |      |                |             | 性值                          |
| DOF                                   | 有效刚度        |            | 有效阻尼 |                | DOF         |                             |
| 💽 Dx                                  | 10000000    | kN/m       | 0    | kN*sec/m       | Dx          | 特性值                         |
| 💽 Dy                                  | 4891        | kN/m       | 0    | kN*sec/m       | <b>₽</b> Dv | 特性值                         |
| 💽 Dz                                  | 4891        | kN/m       | 0    | kN*sec/m       | 💽 D z       | 特性值                         |
| 🗌 Rx                                  | 0           | kN*m/[rad] | 0    | kN*m*sec/[rad] | Rx          | 特性值                         |
| 🗌 Ry                                  | 0           | kN*m/[rad] | 0    | kN*m*sec/[rad] | Ry          | 特性值                         |
| 🔲 Rz                                  | 0           | kN*m/[rad] | 0    | kN*m*sec/[rad] | Rz          | 特性值                         |
| 前                                     | 抑痹阵卒场       | (位置)       |      |                |             |                             |
| ————————————————————————————————————— | - 端的距离      | 比:         | Dy:  | 0.5            | Dz: 0.5     |                             |
|                                       |             |            |      | i              | 确认          | 取消 适用                       |

注意:

1.静力或者反应谱计算程序采用 线性特性值。 2.动力时程分析,程序采用非线 性特性值。

#### 通过边界条件>一般连接>一般连接特性

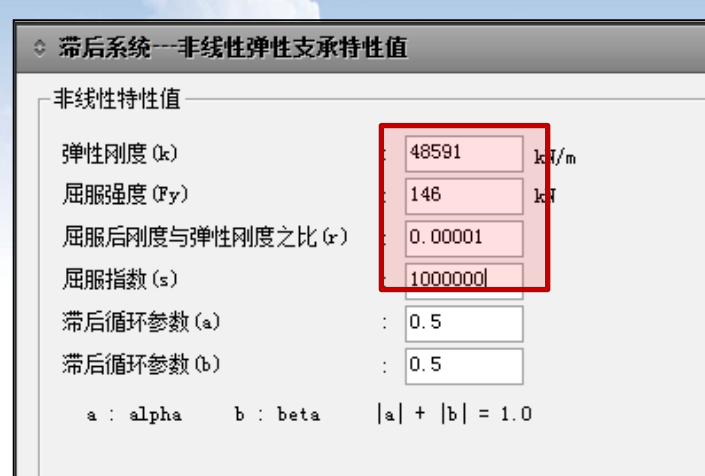

$$\mathbf{f} = \mathbf{r} \cdot \mathbf{k} \cdot \mathbf{d} + (\mathbf{1} - \mathbf{r}) \mathbf{F}_{\mathbf{y}} \cdot \mathbf{z}$$
$$\dot{\mathbf{z}} = \frac{\mathbf{k}}{\mathbf{F}_{\mathbf{y}}} [\mathbf{1} - |\mathbf{z}|^{5} \{ \boldsymbol{\alpha} \cdot \operatorname{sign} (\dot{\mathbf{d}} \cdot \mathbf{z}) + \boldsymbol{\beta} \}] \dot{\mathbf{d}}$$

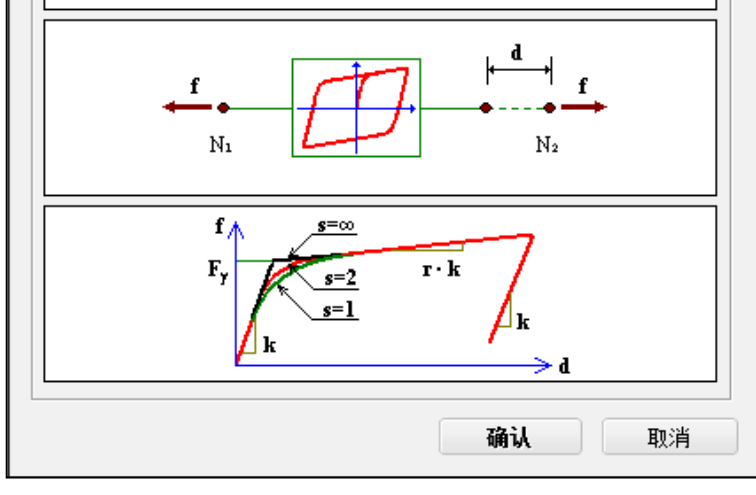

| 100 < 10 |       |       | 单位:h | (Nm)  |
|----------|-------|-------|------|-------|
| W        | xy    | μd    | Fmax | k     |
| 7289     | 0.003 | 0.020 | 146  | 48591 |

注意:

- 1.弹性刚度为规范计算出的k值。
- 2.屈服强度为规范算出的Fmax值。
- 3.r 值表示屈服后刚度与弹性刚度的比值, 对于规范推荐的恢复力模型,取较小值。4.S表示弹性进入塑性的状态,按规范推荐 此处输入较大值。

### 1.3 固定支座(抗震盆式支座)及单向滑动支座的处理方式

(1)一般固定支座(单向或者双向),固定方向上对主梁的位移能够有效的约束, 故考虑其刚度取较大刚度值,比如10e7。

(2)对于盆式支座竖向刚度相对较大,可取较大刚度,比如10e7.

(3)抗震盆式支座本身并不具备耗能效果,进起到限制地震作用下主梁位移的作用,因 此处理方法同普通的固定支座,取三个方向的刚度为较大值。

2. 减隔振支座
 2.1 铅芯橡胶支座

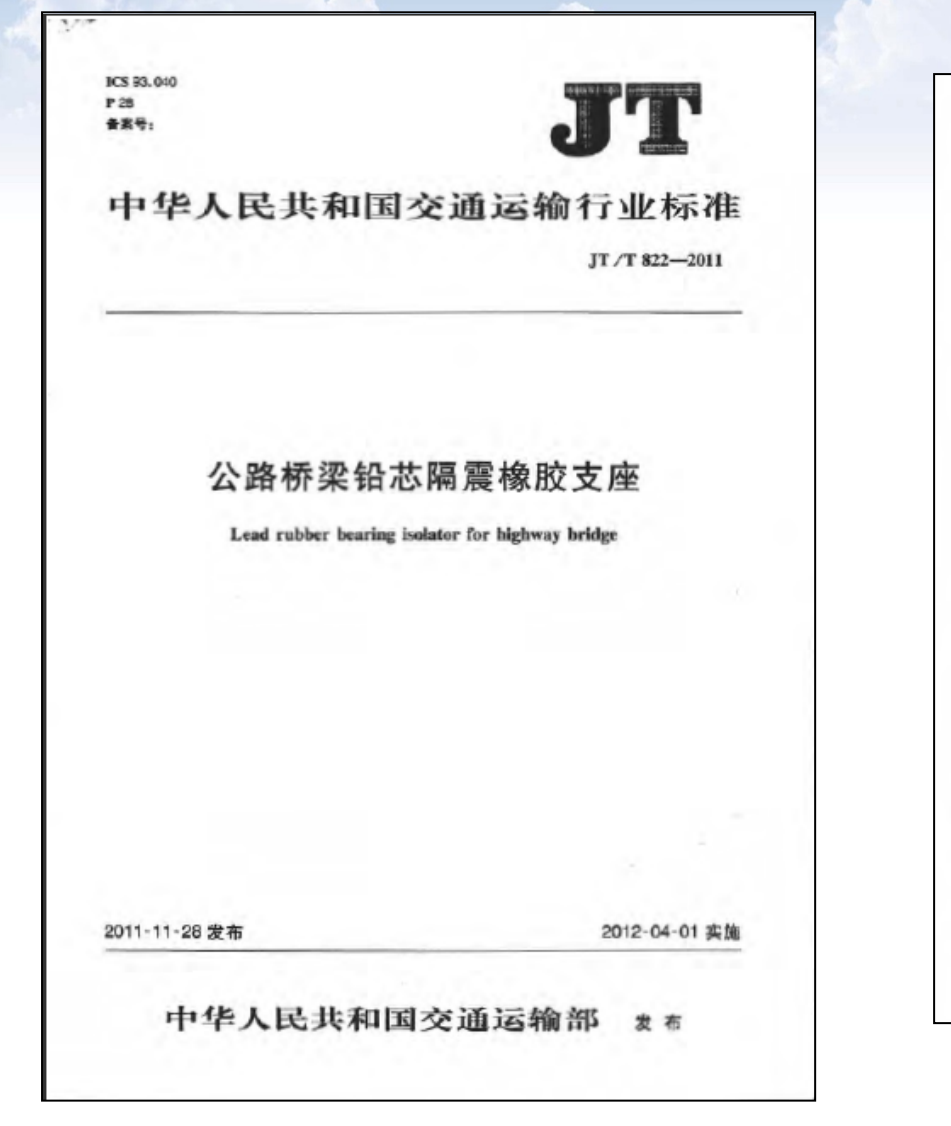

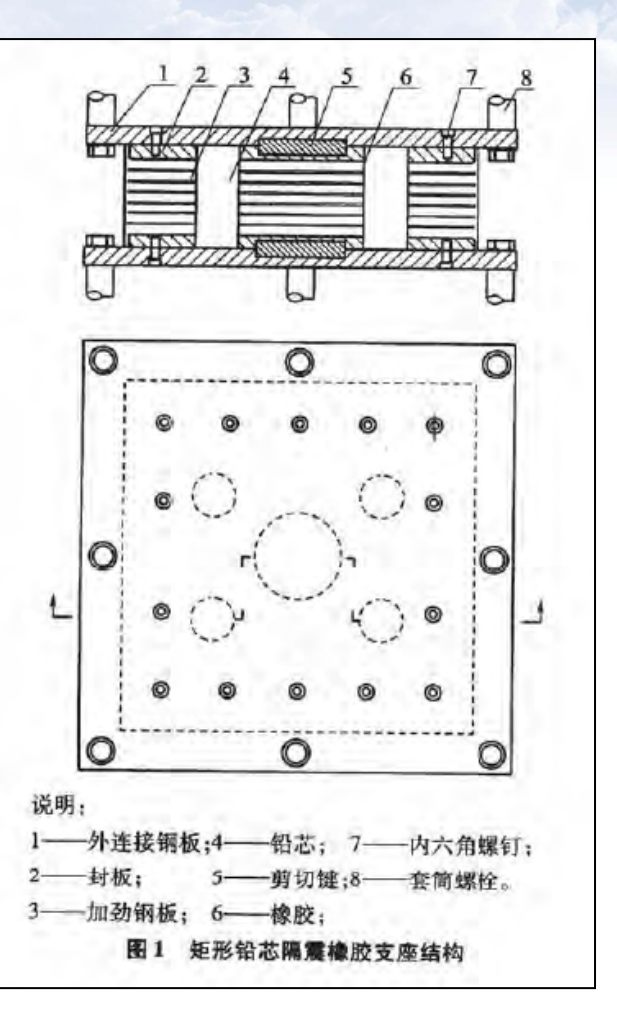

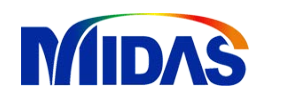

## 时程分析——模拟支座

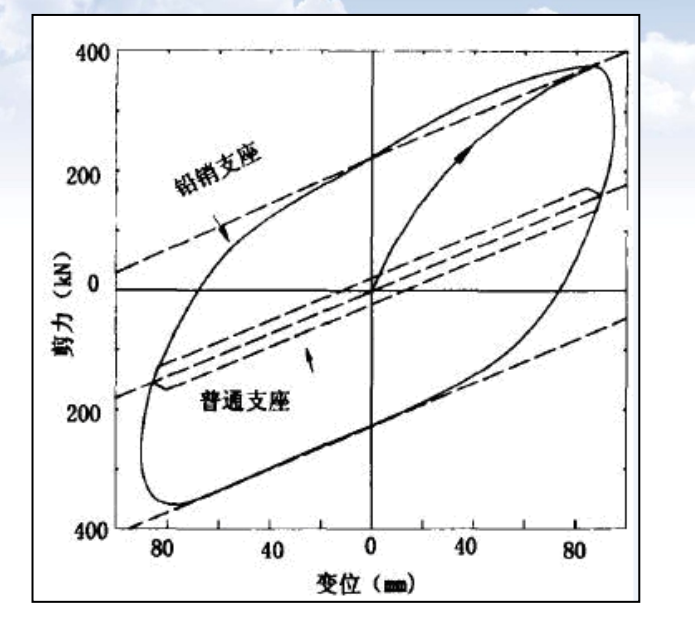

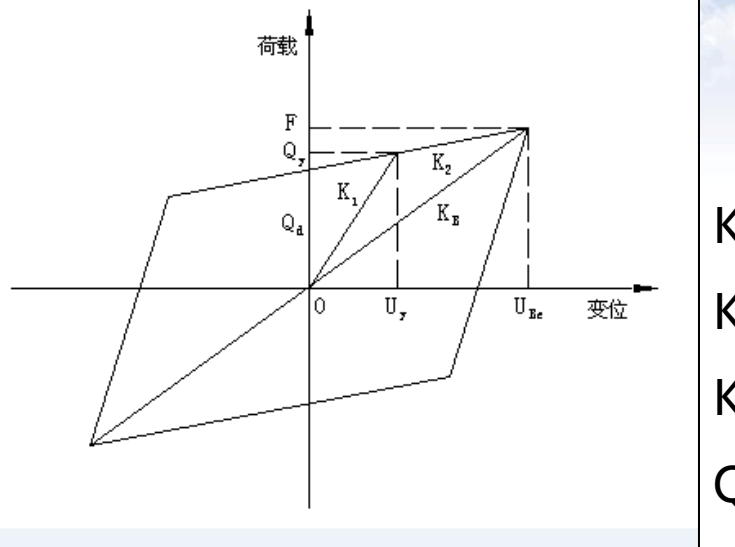

K1—弹性刚度 K2—屈服刚度 KE—等效刚度 Qy—屈服强度

实际滞回曲线

等价线性化模型

表 A.2 Y4O 圆形铅芯隔震橡胶支座规格系列参数

| 支座平面<br>尺寸<br>d<br>(mm) | 承载<br>力<br>(kN) | 位移<br>量<br>(mm) | 支座<br>高度<br>h<br>(mm) | 组装后<br>高度<br>H<br>(mm) | 外连接<br>钢板<br>A×B<br>(mm×mm) | 螺栓间距<br>n <sub>*</sub> ×l <sub>st</sub> (=l <sub>*</sub> )<br>n <sub>b</sub> ×l <sub>bt</sub> (=l <sub>b</sub> )<br>(mm) | 螺栓<br>规格 | 锚固<br>长度<br>L<br>(mm) | 铅芯<br>屈服<br>力<br>(kN) | 剪切弹<br>性模量<br>G<br>(MPa) | 屈服前<br>列度<br>(kN/<br>mm) | 屈服后<br>刚度<br>(kN/<br>mm) | 水平等<br>效刚度<br>K <sub>Bm</sub><br>(kN/<br>mm) | 等效阻<br>尼比<br>h <sub>am</sub><br>(%) |
|-------------------------|-----------------|-----------------|-----------------------|------------------------|-----------------------------|----------------------------------------------------------------------------------------------------|----------|-----------------------|-----------------------|--------------------------|--------------------------|--------------------------|----------------------------------------------|-------------------------------------|
|                         |                 | ± 50            | 133                   | 173                    |                             | 1×490(=490)                                                                                                    | M24      | 250                   | -                     | 0.8                      | 6.4                      | 1.0                      | 1.5                                          | 19.3                                |
|                         |                 | ±75             | 169                   | 209                    |                             |                                                                                                    |          |                       |                       | 0.8                      | 4.6                      | 0.7                      | 1.1                                          | 19.3                                |
| 120                     | 1 000           | ±50             | 133                   | 173                    |                             |                                                                                                    |          |                       |                       | 1                        | 8.2                      | 1.3                      | 1.8                                          | 16.2                                |
| 420                     | 1 000           | ±75             | 169                   | 209                    | 200 × 200                   |                                                                                                    |          |                       | 01                    | 1                        | 6.2                      | 1.0                      | 1.3                                          | 16.2                                |
|                         |                 | ±50             | 133                   | 173                    |                             |                                                                                                    |          |                       |                       | 1.2                      | 10.3                     | 1.6                      | 2.1                                          | 13.9                                |
|                         |                 | ±75             | 169                   | 209                    | -                           |                                                                                                    |          |                       |                       | 1.2                      | 7.5                      | 1.2                      | 1.5                                          | 13.9                                |

K1—弹性刚度: 屈服前刚度 K2—屈服刚度: 屈服后刚度 KE—等效刚度:水平等效刚度

Qy—屈服强度:铅心屈服力

## 时程分析——模拟支座

| ⇒ 添加/编辑一般连       | 接特性值                                                                                                    |      |        |                                       |           |            | X |  |  |
|------------------|----------------------------------------------------------------------------------------------------|------|--------|---------------------------------------|-----------|------------|---|--|--|
| 名称:              | 铅芯橡胶支座                                                                                                    | 5    |        |                                       |           |            |   |  |  |
| 作用类型:            | ● 单:                                                                                                    | 元    |        | • 内力                                  |           |            |   |  |  |
| 特性值类型:           | 添加/编辑—般连接特性值         名称:       铅芯橡胶支座         作用类型:       单元         特性值类型:       铅芯橡胶支座隔震装置         说明:          自重          总重量:       0         bur       bur         幼玑/特性值          Dor       有效刚度         有效阳/ 1.8       kl/mn         wi/mather       0         wi/mather       0         wi/mather       0         wi/mather       0         wi/mather       0         wi/mather       0         wi/mather       0         wi/mather       0         wi/mather       0         wi/mather       0         wi/mather       0         wi/mather       0         wi/mather       0         wi/mather       0         Bx       0         ki/mather       0         By       ki/mather         mather       0         ki/mather       0         ki/mather       0         ki/mather       0         ki/mather       0         ki/mather       0 |      |        |                                       | ▼ 非弹性较特性值 |            |   |  |  |
| 说明:              |                                                                                                    |      |        |                                       |           |            |   |  |  |
|                  |                                                                                                    |      |        | ───────────────────────────────────── |           |            |   |  |  |
| 总重里:             | 0                                                                                                    | kN   |        | 总质量: 0                                | )         | kN/g       |   |  |  |
|                  |                                                                                                    |      |        |                                       | □非线性特     | 性值         |   |  |  |
| DOF 有效刚度         |                                                                                                    | 有效阻尼 |        |                                       | DOF       |            |   |  |  |
| ✓ Dx 10e8 k      | N/mm                                                                                                    | 0    | kN*sec | :/mm                                  | 🔲 Dx      | 特性值        |   |  |  |
| ✓ Dy 1.8         | N/mm                                                                                                    | 0    | kN*sec | :/mm                                  | 💽 Dy      | 特性值>>      |   |  |  |
| ✓ Dz 1.8         | N/mm                                                                                                    | 0    | kN*sec | :/mm                                  | 💽 Dz      | 特性值        |   |  |  |
| Rx 0 k           | N*mm/[rad]                                                                                                    | 0    | kN*mm* | sec/[rad]                             | Rx        | 特性值        |   |  |  |
| Ry 0 k           | N*mm/[rad]                                                                                                    | 0    | kN*mm* | <pre>sec/[rad]</pre>                  | Ry        | 特性值        |   |  |  |
| kz U k           | N*mm/[rad]                                                                                                    | 0    | kN*mm* | sec/[rad]                             | L Kz      | 特性值…       |   |  |  |
|                  | )罟 ——                                                                                                    |      |        |                                       |           |            |   |  |  |
| 从工一端的距离比         | ;:                                                                                                    | Dy:  | 0.5    | Dz                                    | : 0.5     |            |   |  |  |
|                  |                                                                                                    |      |        | 722                                   |           | Tn 24 25 m |   |  |  |
|                  |                                                                                                    |      |        | (1)円1                                 | A         | 取用 道用      |   |  |  |
| 程序输入参            | <b>诊数</b>                                                                                                    |      |        | 规范规构                                  | 各表中       | 对应值        |   |  |  |
| 有效刚度(            | Ke)                                                                                                    |      |        | 水平等                                   | 效刚周       | 吏          |   |  |  |
| 弹性刚度             | (K1)                                                                                                    |      |        | 屈服前                                   | 刚度        |            |   |  |  |
| 屈服强度(            | Qy)                                                                                                    |      |        | 铅心屈                                   | 服力        |            |   |  |  |
| 屈服刚度/<br>(k2/k1) | 弹性刚                                                                                                    | 度    |        | 屈服后                                   | 刚度/       | 屈服前刚       | 度 |  |  |

MIDAS

| ◇ 铅芯橡胶支座隔震装置剪切  | 弹性支承 ※             |
|-----------------|--------------------|
| □非线性特性值         | ↓ 0.3K/S ↑ 0.04K/S |
| 弹性刚度(k)         | : 8.2 kN/mm        |
| 屈服强度(Fy)        | : 1.3 kdN          |
| 屈服后刚度与弹性刚度之比(r) | 0. 1585            |
| 滞后循环参数(a)       | : 0.5              |
| 滞后循环参数(b)       | : 0.5              |
| a:alpha b:beta  | a  +  b  = 1.0     |

#### 注意:

1.自重和使用质量仅体现支座本身的重力效 应,及计算动力问题的质量。

2.非线性直接积分法,有效阻尼无需输入, 程序仅调用非线性特性值中输入的信息。

| 铅芯<br>屈服<br>力<br>(kN) | 剪切弹<br>性模量<br>G<br>(MPa) | 屈服前<br>列度<br>(kN/<br>mm) | 屈服后<br>刚度<br>(kN/<br>mm) | 水平等<br>效刚度<br>K <sub>am</sub><br>(kN/<br>mm) | 等效阻<br>尼比<br>h <sub>am</sub><br>(%) |
|-----------------------|--------------------------|--------------------------|--------------------------|----------------------------------------------|-------------------------------------|
|                       | 0.8                      | 6.4                      | 1.0                      | 1.5                                          | 19.3                                |
|                       | 0.8                      | 4.6                      | 0.7                      | 1.1                                          | 19.3                                |
|                       | 1                        | 8.2                      | 1.3                      | 1.8                                          | 16.2                                |
| 61                    |                          | 10                       |                          | 1.0                                          |                                     |

#### 2.2 高阻尼隔振橡胶支座

ICS 93.040; 83.140.99 P28 各案号

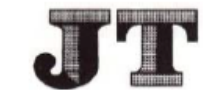

#### 中华人民共和国交通运输行业标准

JT/T 842-2012

#### 公路桥梁高阻尼隔震橡胶支座

High damping seismic isolation rubber bearings for highway bridges

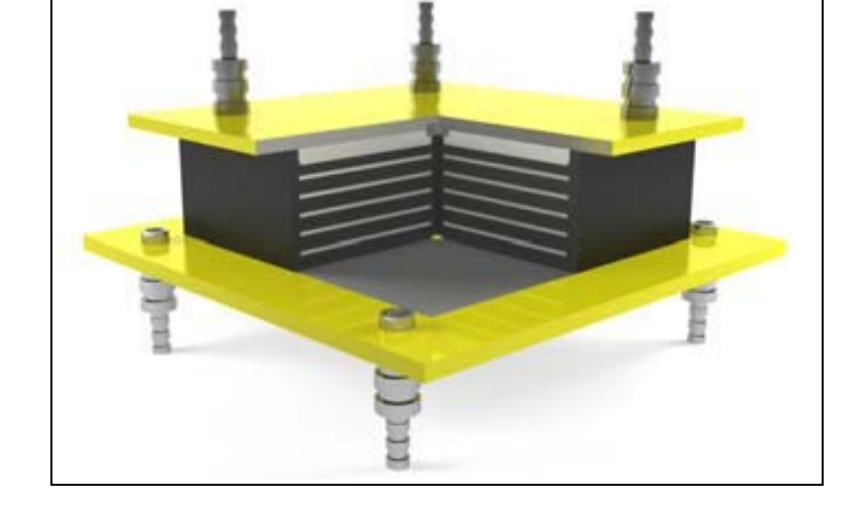

2012-09-26 发布

2012-02-01 实施

中华人民共和国交通运输部 发布

### 2.2 高阻尼隔振橡胶支座

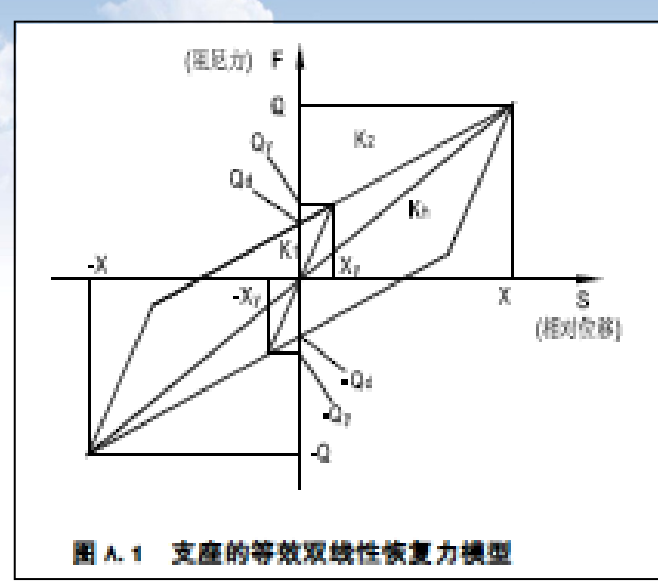

|   | 水平<br>屈服力            | 初始<br>水平<br>刚度 | 屈服后<br>水平<br>刚度 | 水平<br>等效<br>刚度 | 竖向<br>压缩<br>刚度          | 等效<br>阻尼比     |
|---|----------------------|----------------|-----------------|----------------|-------------------------|---------------|
|   | Q <sub>y</sub><br>kN | K1<br>kN/mm    | K₂<br>kN/mm     | Kh<br>kN/mm    | K <sub>v</sub><br>kN/mm | <b>ξ</b><br>% |
|   | 20                   | 4.19           | 0.64            | 0.86           | 319                     | 15            |
|   | 25                   | 4.72           | 0.73            | 0.97           | 359                     | 15            |
| - | 33                   | 6.47           | 0.76            | 1.06           | 392                     | 17            |

| 序 | 矮格<br>尺寸 | 承載力      | 剪切<br>棋量 | 支座<br>总商 | 设计<br>位移             | 寄许<br>位移             | 极限<br>位移 | 单层<br>橡皮 | 加劲<br>倒板<br>厚皮 | 封层<br>個厚<br>厚 | 預埋<br>钢板<br>厚皮       | 支座<br>钢厚度 | 支座<br>開板<br>尺寸 | 預埋<br>個板<br>尺寸 | 设计<br>容许<br>转角 | 水平<br>眉服力            | 初始<br>水平<br>刚度          | <b>屈服后</b><br>水平<br>別度  | 水平<br>等效<br>削度          | 堅向<br>压縮<br>削皮          | 等救<br>阻尼比 |
|---|----------|----------|----------|----------|----------------------|----------------------|----------|----------|----------------|---------------|----------------------|-----------|----------------|----------------|----------------|----------------------|-------------------------|-------------------------|-------------------------|-------------------------|-----------|
| 9 | d<br>mm  | Pe<br>kN | G<br>MPa | h<br>mm  | X <sub>e</sub><br>mm | X <sub>1</sub><br>mm | X2<br>mm | t,<br>mm | t,<br>mm       | t<br>mm       | t <sub>1</sub><br>mm | t:<br>mm  | A<br>mm        | B<br>mm        | 0<br>rad       | Q <sub>y</sub><br>kN | K <sub>1</sub><br>kN/mm | K <sub>2</sub><br>kN/mm | K <sub>h</sub><br>kN/mm | K <sub>v</sub><br>kN/mm | # ~       |
|   |          |          | 0.8      | 149      | 45                   | 112                  | 157      |          |                |               |                      |           | 320            | 340            | 0.0103         | 20                   | 4.19                    | 0.64                    | 0.86                    | 319                     | 15        |
| 1 | 270      | 532      | 1.0      | 157      | 50                   | 125                  | 175      | 5        | з              | 20            | 20                   | 20        | 340            | 360            | 0.0091         | 25                   | 4.72                    | 0.73                    | 0.97                    | 359                     | 15        |
|   |          |          | 1.2      | 165      | 55                   | 137                  | 192      | ]        |                |               |                      |           | 340            | 360            | 0.0084         | 33                   | 6.47                    | 0.76                    | 1.06                    | 392                     | 17        |

#### 注意:

1.高阻尼相对铅芯橡胶支座, 仅输入参数发生变化。对于程序采用同样方法处理。
 2.高阻尼中给出了竖向压缩刚度, 便于我们输入竖向刚度。(10e6左右的单位)

- 3 摩擦摆减隔振支座
- 10.2.2 目前常用的整体型减隔震装置有:
  - 1 铅芯橡胶支座。
  - 2 高阻尼橡胶支座。
  - 3 摩擦摆式减隔震支座。

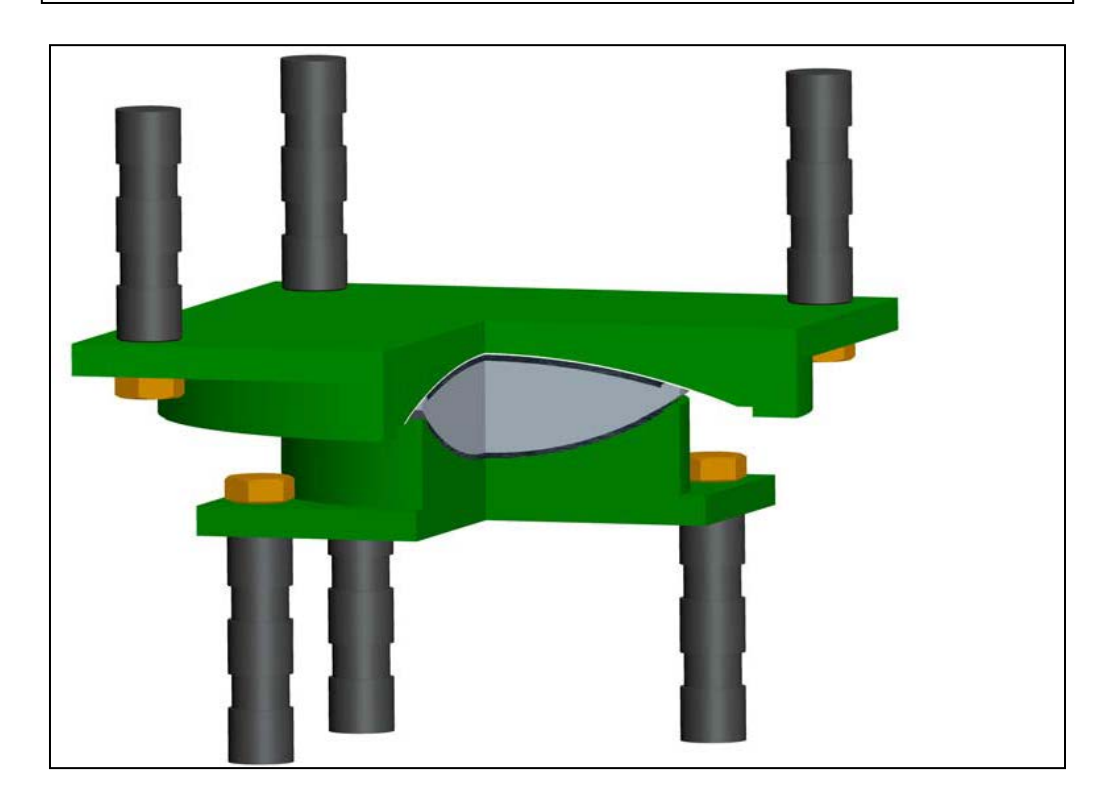

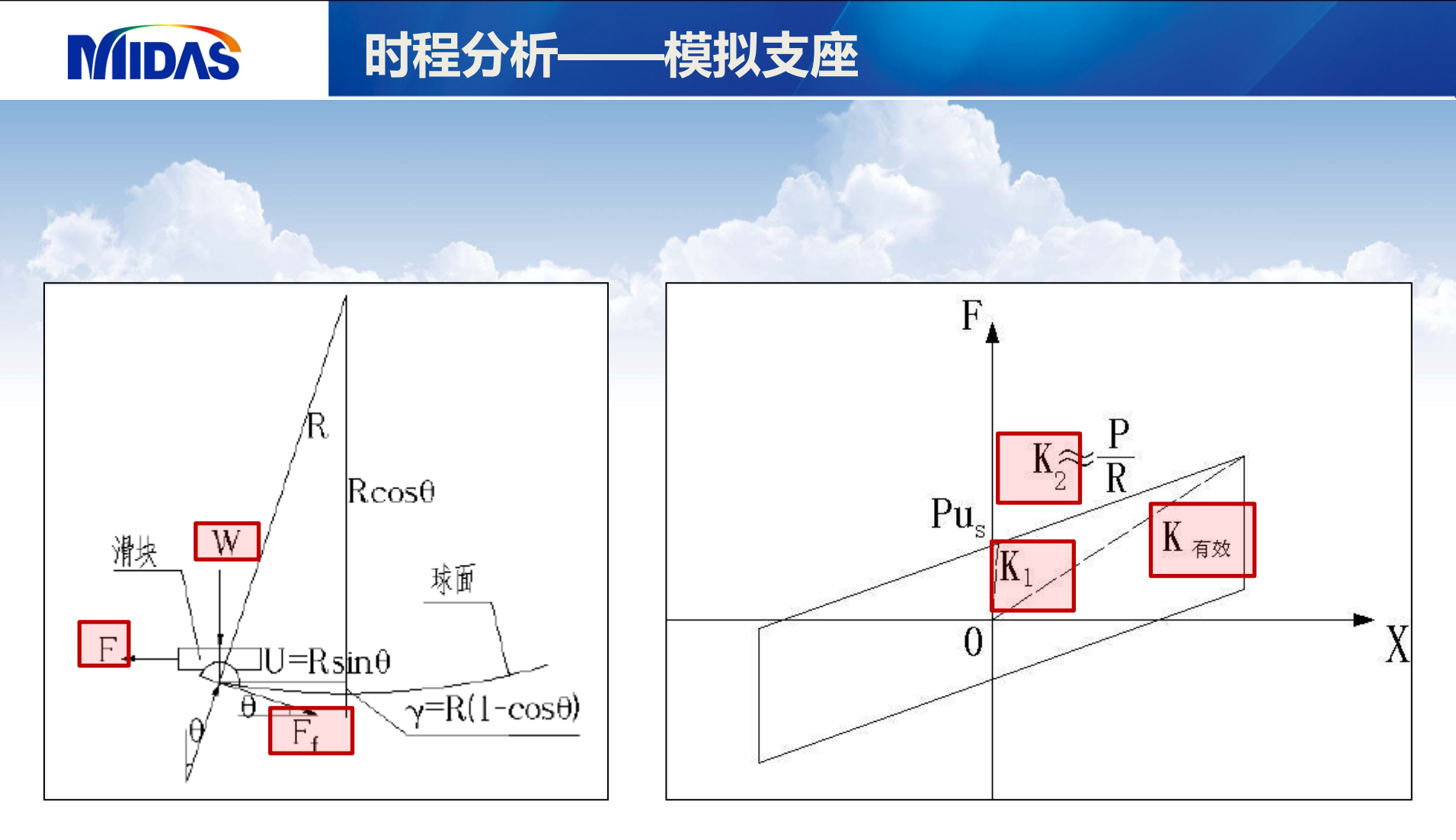

力学模型

恢复力模型

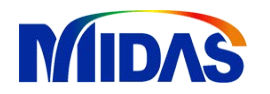

### 时程分析——模拟支座

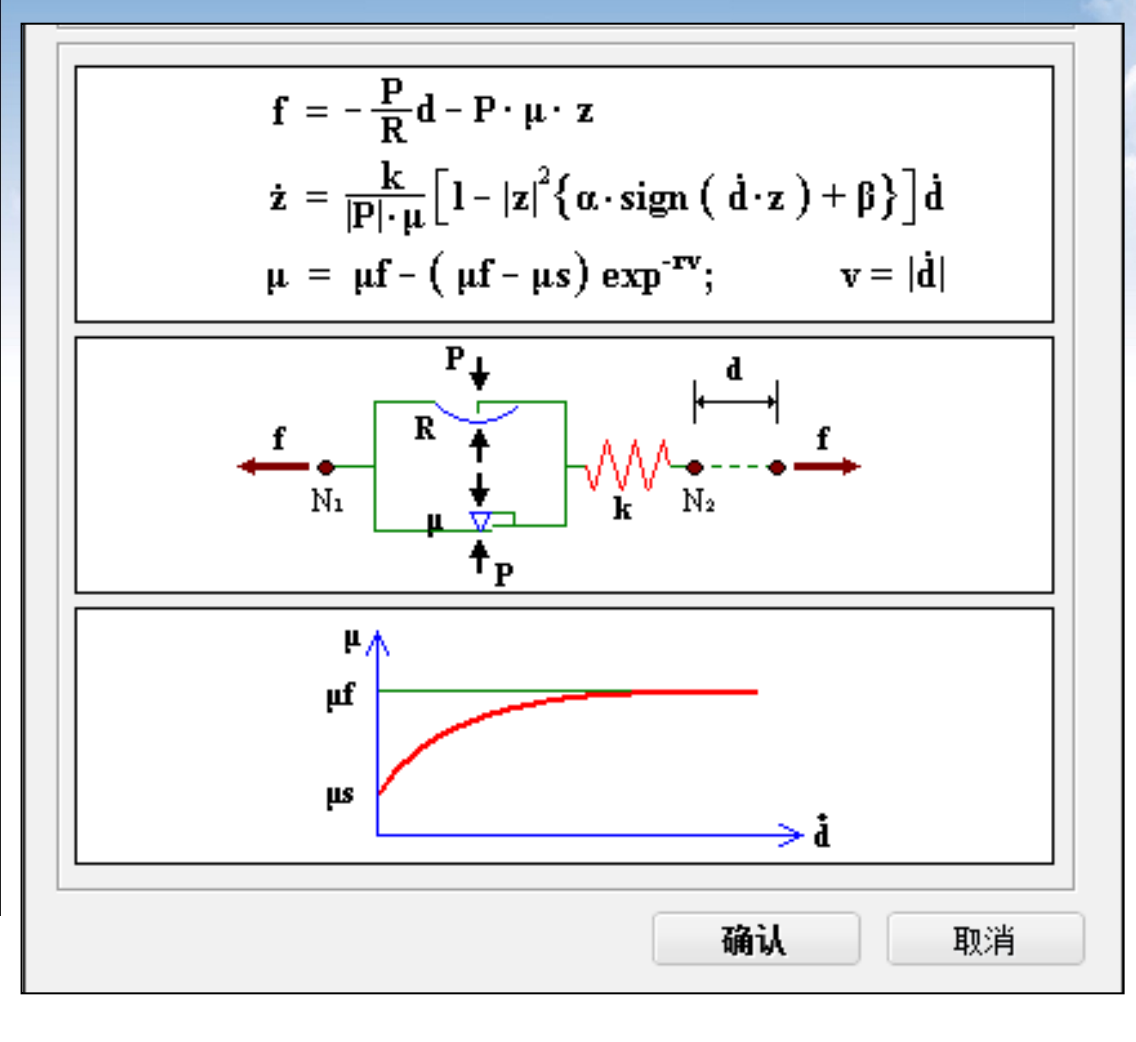

| ◎ 摩擦摆隔震装置剪切弹性3     | 支承             |   |
|--------------------|----------------|---|
| _ 非线性特性值           |                |   |
| 滑动前刚度(k)           | : 380000 kN/m  |   |
| 位移速度慢时的摩擦系数(us)    | : 0.04         |   |
| 位移速度快时的摩擦系数 (uf)   | : 0.03         |   |
| 摩擦系数变化参数 (r)       | : 22 sec/m     |   |
| 摩擦面曲率半径(R)         | : 2.24 m       |   |
| 滞后循环参数(a)          | : 0.5          |   |
| 滞后循环参数(b)          | : 0.5          |   |
| a : alpha b : beta | a  +  b  = 1.0 | - |

#### 注意:

1.右图并不是滞回曲线,表示摩擦 系数与加载速度的关系。 2.z值表示恢复力模型内部滞回变量。 凡应力摩擦力与变形之间的关系: F=-PμZ

# MIDAS

# 时程分析——模拟支座

|      | 设计参数          | 程序处理方式           |
|------|---------------|------------------|
| 摩擦系数 | 慢(快)时摩擦系数(us) | 用户输入             |
| (µ)  | 加载速度v= d      | 时程分析时自动计算        |
|      | 摩擦系数变化参数r     | 用户输入             |
| 滞回变量 | 滑动前初始刚度k      | 用户输入             |
| (Z)  | 摩擦摆轴力P        | 时程分析自动计算         |
|      | 摩擦系数µ         | 根据公式3自动计算        |
|      | 加载速度v= d      | 时程分析自动计算         |
|      | 滞回循环参数αβ      | 用户输入(一般采用默认值0.5) |
| 恢复力  | 滑动面半径R        | 用户输入             |
| (f)  | 剪切位移d及摩擦摆轴力P  | 时程分析时自动计算        |
|      | μ. Z          | 根据公式1 2自动计算      |

$$\begin{aligned} \mathbf{f} &= -\frac{\mathbf{P}}{\mathbf{R}} \mathbf{d} - \mathbf{P} \cdot \mathbf{\mu} \cdot \mathbf{z} \\ \dot{\mathbf{z}} &= \frac{\mathbf{k}}{\left|\mathbf{P}\right| \cdot \mathbf{\mu}} \left[ 1 - \left|\mathbf{z}\right|^2 \left\{ \alpha \cdot \operatorname{sign} \left( \ \dot{\mathbf{d}} \cdot \mathbf{z} \ \right) + \beta \right\} \right] \dot{\mathbf{d}} \\ \mu &= \mu \mathbf{f} - \left( \ \mu \mathbf{f} - \mu \mathbf{s} \right) \exp^{-\mathbf{r} \mathbf{v}}; \qquad \mathbf{v} = \left| \dot{\mathbf{d}} \right| \end{aligned}$$

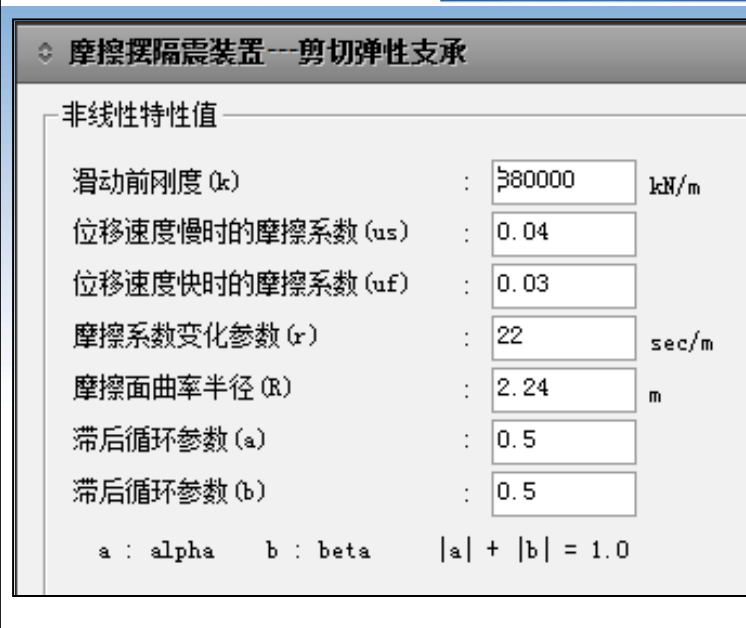

| $\mathbf{f} = -\frac{\mathbf{P}}{\mathbf{R}}\mathbf{d} - \mathbf{P} \cdot \mathbf{\mu} \cdot \mathbf{z}$                                                                                 |                                   |
|----------------------------------------------------------------------------------------------------|-----------------------------------|
| $\dot{z} = \frac{k}{ \mathbf{P}  \cdot \boldsymbol{\mu}} \Big[ 1 -  \mathbf{z} ^2 \big\{ \boldsymbol{\alpha} \cdot \mathbf{sign} \left( \dot{\mathbf{d}} \cdot \mathbf{z} \right) \Big]$ | )+β}]à                            |
| $\mu = \mu f - (\mu f - \mu s) \exp^{-rv};$                                                                                                    | $\mathbf{v} =  \dot{\mathbf{d}} $ |

设计人员选取参数面临问题: 1.厂家规格表中提供的参数相对较少。 2.理论公式中刚度k值的取法。

| 型号                          | 周期<br>(s) | 屈后刚度<br>(N/mm) | 高度  |  |
|-----------------------------|-----------|----------------|-----|--|
| CSR-FPB<br>- I -55<br>-E300 | 3         | 24444          | 790 |  |
|                             | 3.5       | 18092          | 655 |  |
|                             | 4         | 13854          | 580 |  |
|                             | 4.5       | 10934          | 515 |  |

厂家规格表

各参数取值:

(1) **滑动面半径** 由理论公式:

T=2π
$$\sqrt{\frac{R}{g}}$$
 (T=3S 可求 R=2.24)  
(2)快时慢时摩擦系数及r值:

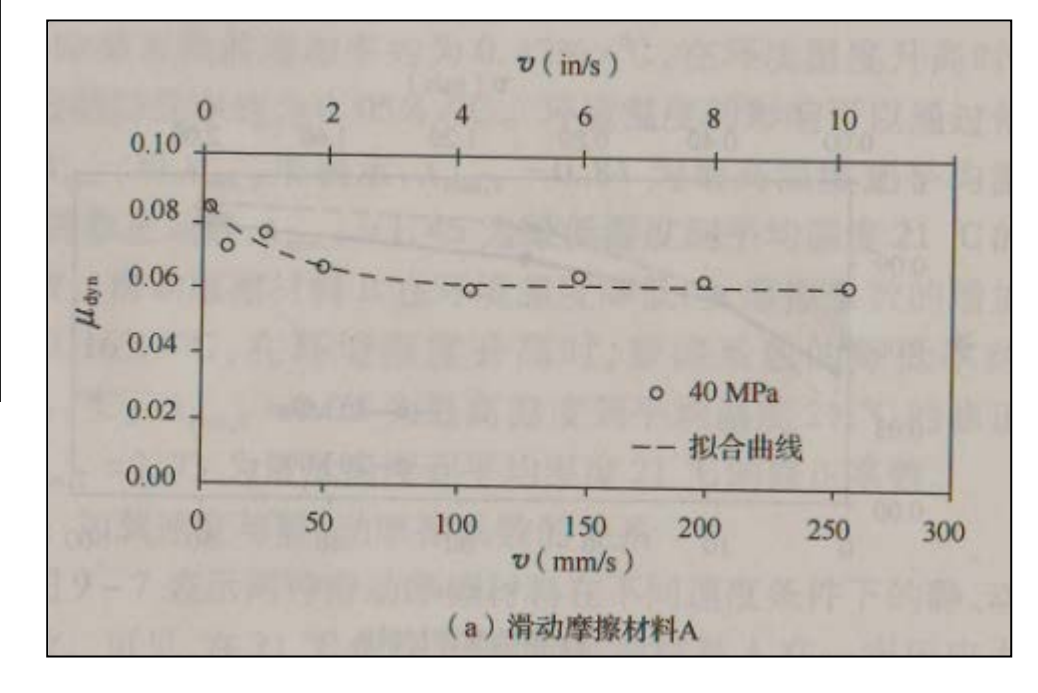

| 型号                          | 周期<br>(s) | 屈后刚度<br>(N/mm) | 高度  |
|-----------------------------|-----------|----------------|-----|
| CSR-FPB<br>- I -55<br>-E300 | 3         | 24444          | 790 |
|                             | 3.5       | 18092          | 655 |
|                             | 4         | 13854          | 580 |
|                             | 4.5       | 10934          | 515 |

厂家规格表

$$\mu = \mu f - (\mu f - \mu s) \exp^{-rv}$$

一般厂家会提供各规格支座实验数值 (右图为《桥梁减震、隔振支座和装置》 p180页插图)

通过实验数据可确定快时及慢时摩擦系数,以及速度变化参数r:

µ一般在0.01-0.06之间,根据产品实验 曲线比较容易确定。本例取 0.04/0.03 r一般取20sec/m这个数量级,本例取22

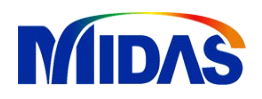

$$\dot{\mathbf{z}} = \frac{\mathbf{k}}{|\mathbf{P}| \cdot \boldsymbol{\mu}} \Big[ 1 - |\mathbf{z}|^2 \big\{ \boldsymbol{\alpha} \cdot \operatorname{sign} \big( \dot{\mathbf{d}} \cdot \mathbf{z} \big) + \boldsymbol{\beta} \big\} \Big] \dot{\mathbf{d}}$$

(3) 滑动前刚度取值

摩擦摆式减震、隔震支座的初始刚度 K<sub>1</sub>,根据美国的经验,可取 2.5 mm 位移时的等效刚度。

时程分析——模拟支座

 $k = \frac{F}{d} = \frac{\mu w}{d} ( \texttt{A} \emptyset \mu = 0.04 \, W = 55000 \, D = 0.0025 \, k = 8.8e5 )$ 

#### 注意:

W取计算轴力还是取支座的承载力结果 会不同.取支座承载力便于操作, 如支座承载力与计算反力相当,对计算 结果影响不大。

| _ 非线性特性值         |                |
|------------------|----------------|
| 滑动前刚度(k)         | : \$80000 kN/m |
| 位移速度慢时的摩擦系数(us)  | : 0.04         |
| 位移速度快时的摩擦系数 (uf) | : 0.03         |
| 摩擦系数变化参数 (r)     | : 22 sec/m     |
| 摩擦面曲率半径(R)       | : 2.24 m       |
| 滞后循环参数(a)        | : 0.5          |
| 滞后循环参数(b)        | : 0.5          |
| a: alpha b: beta | a  +  b  = 1.0 |

○ 摩擦探隔雲奘罟---前切弹性支承

# MIDAS 时程分析——模拟桩基础

#### 1. 承台底6个自由度的弹簧刚度模拟桩基础

**6.3.8** 桥梁的下部结构处理通常为桥墩支承在刚性承台上,承台下采用群桩布置。因此,地震荷载作用下桥墩边界应是弹性约束,而不是刚性固结。精确对桩基边界条件进行模拟要涉及复杂的桩土相互作用问题。但分析表明,对于桥梁结构本身的分析问题,只要对边界作适当的模拟就能得到较满意的结果。考虑桩基边界条件最常用的处理方法是用承台底六个自由度的弹簧刚度模拟桩土相互作用(图 6-4),这六个弹簧刚度是竖向刚度、顺桥向和横桥向的抗推刚度、绕竖轴的抗转动刚度和绕两个水平轴的抗转动刚度。它们的计算方法与静力计算相同,所不同的仅是土的抗力取值比静力的大,一般取<u>mater (2~3)mater</u>

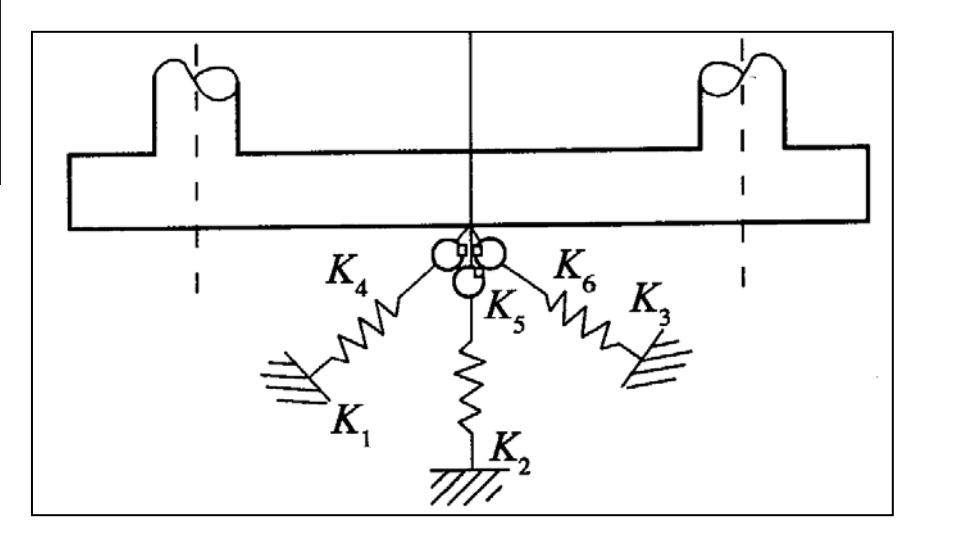

注意:

1.静力计算与动力计算采用的m值应不同。 2.各刚度计算方法参加基础规范附录,但 建议采用下部计算软件计算。

# MIDAS 时程分析——模拟桩基础

2.等代土弹簧模拟桩基础

6.3.8 建立桥梁抗震分析模型应考虑桩土的共同作用,桩土的共同作用可用等代土弹 簧模拟,等代土弹簧的刚度可采用表征土介质弹性值的 m 参数来计算。

| 附录 P | 按 m 法计算弹性桩水平位移及作用效应 | 83  |
|------|---------------------|-----|
| 附录 Q | 刚性桩位移及作用效应计算方法      | 99  |
| 附录 R | 群桩作为整体基础的计算         | 103 |

#### いたが

假定土介质是线弹性的连续介质,等代土弹簧刚度由土介质的动力m值计 算。"m-法"是我国公路桥梁设计中常用的桩基静力设计方法。在此采 用的动力m值最好以实测数据为依据。由地基比例系数的定义可表示为

 $\sigma_{\rm ZX} = m \times z \times x_{\rm Z}$ 

式中, σ<sub>ZX</sub> 是土体对桩的横向抗力, z 为土层的深度, x<sub>Z</sub> 为桩在深度 z 处的 横向位移(即该处土的横向变位值)。 由此,可求出土弹簧的刚度为;
## MIDAS 时程分析——模拟桩基础

由此,可求出土弹簧的刚度为;

$$K_{\rm S} = \frac{P_{\rm S}}{x_{\rm Z}} = \frac{A \times \sigma_{\rm ZX}}{x_{\rm Z}} = \frac{(a \times b_{\rm P}) \times (m \times z \times x_{\rm Z})}{x_{\rm Z}} = a \times b_{\rm P} \times m \times z$$

式中:

a 为土层的厚度,

b<sub>p</sub>为该土层在垂直于计算模型所在平面的方向上的宽度,

m 为地基土的比例系数, m 值见表1。;

z 为各层土的中心到地面的距离;

注意:

1.m的取值应取静土的(2-3倍)

2.计算宽度的取值应根据基础规范附录方法计算。

3. 刚度值与各层土中心到地面距离成比例。切勿忘记考虑此项。